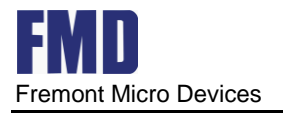

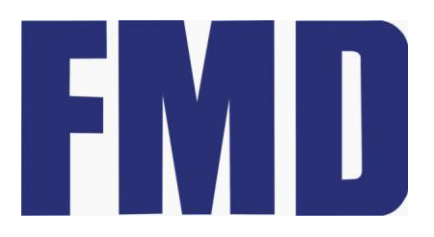

**Fremont Micro Devices** 

# StarterKit 开发板入门

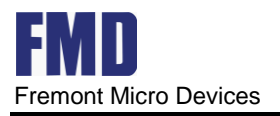

#### Rev1.1 www.fremontmicro.com

#### Revision history

| Date        | Revision | Describe               |
|-------------|----------|------------------------|
| 27-Jan-2022 | 1.0      | Initial                |
| 08-Aug-2022 | 1.1      | 开发板图片改为 1.5 版本,增加新建库工程 |
|             |          |                        |

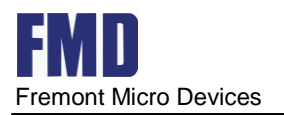

## 目录

| 1.StarterKit 开发板简介3       |
|---------------------------|
| 2.下载 pack 包5              |
| 2.1. 下载 pack 包路径一5        |
| 2.2. 下载 pack 包路径二         |
| 3. StarterKit 开发板资料       |
| 3.1 安装 pack 包             |
| 3.2 开发板资料路径7              |
| 4.开发环境配置及工程创建             |
| 4.1 建立 Keil 工程            |
| 4.1.1 Keil 程序下载和安装8       |
| 4.1.2 查看 Pack 包           |
| 4.1.3 新建 Keil 工程9         |
| 4.2 建立 IAR 工程             |
| 4.2.1 程序下载和 DEBUG 环境配置 12 |
| 4.2.2 安装 CMSIS-Pack       |
| 4.2.3 新建 CMSIS Pack 工程16  |
| 4.2.4 新建库工程21             |
| 5. 工程实例                   |
| 5.1 LED 点灯工程实例            |
| 5.2 电路图                   |
| 5.3 建立 LED 工程             |
| 5.4 调试下载                  |
| 6. 联系信息                   |

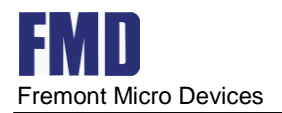

## 1.StarterKit 开发板简介

StarterKit 开发板是公司在基于主芯片 FT32F072x8 的基础上,开发了一款 Demo 板,目的在于初学者更易于上手,有经验的工程师便于方案验证。

该开发板带有 CMS IS DAP 调试器, 在验证主芯片 FT32F072x8 功能时, 不需要额外再加调试器。 使用时, 把左边 USB 口(J4) 接上电脑的 USB 口, 打开 KEIL 工程文件, 在 OPTION->DEBUG 里选 CMS IS-DAP Debugger 即可进行下载仿真调试。

下图为 StarterKit 开发板实物图

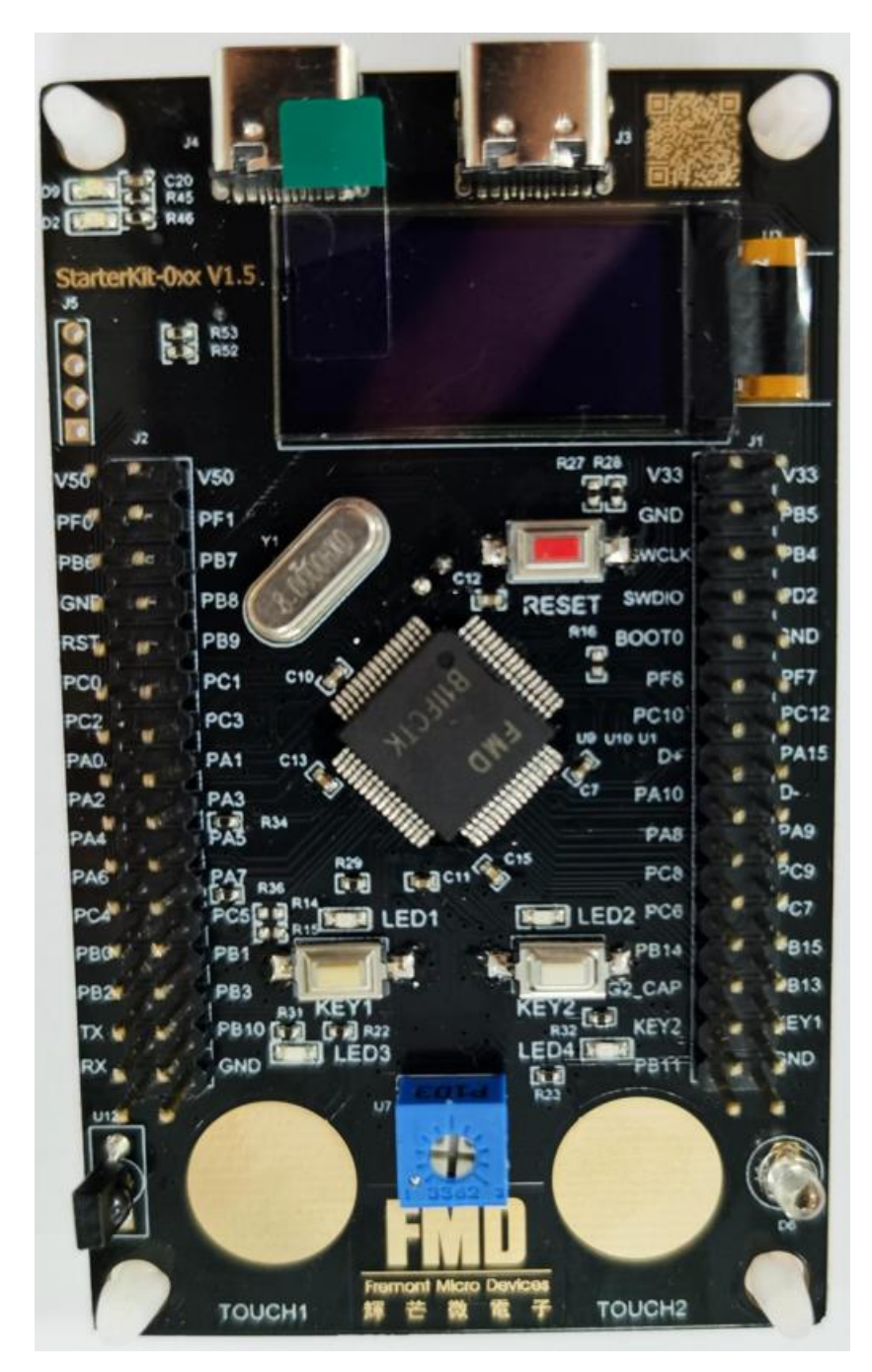

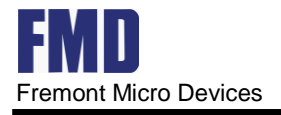

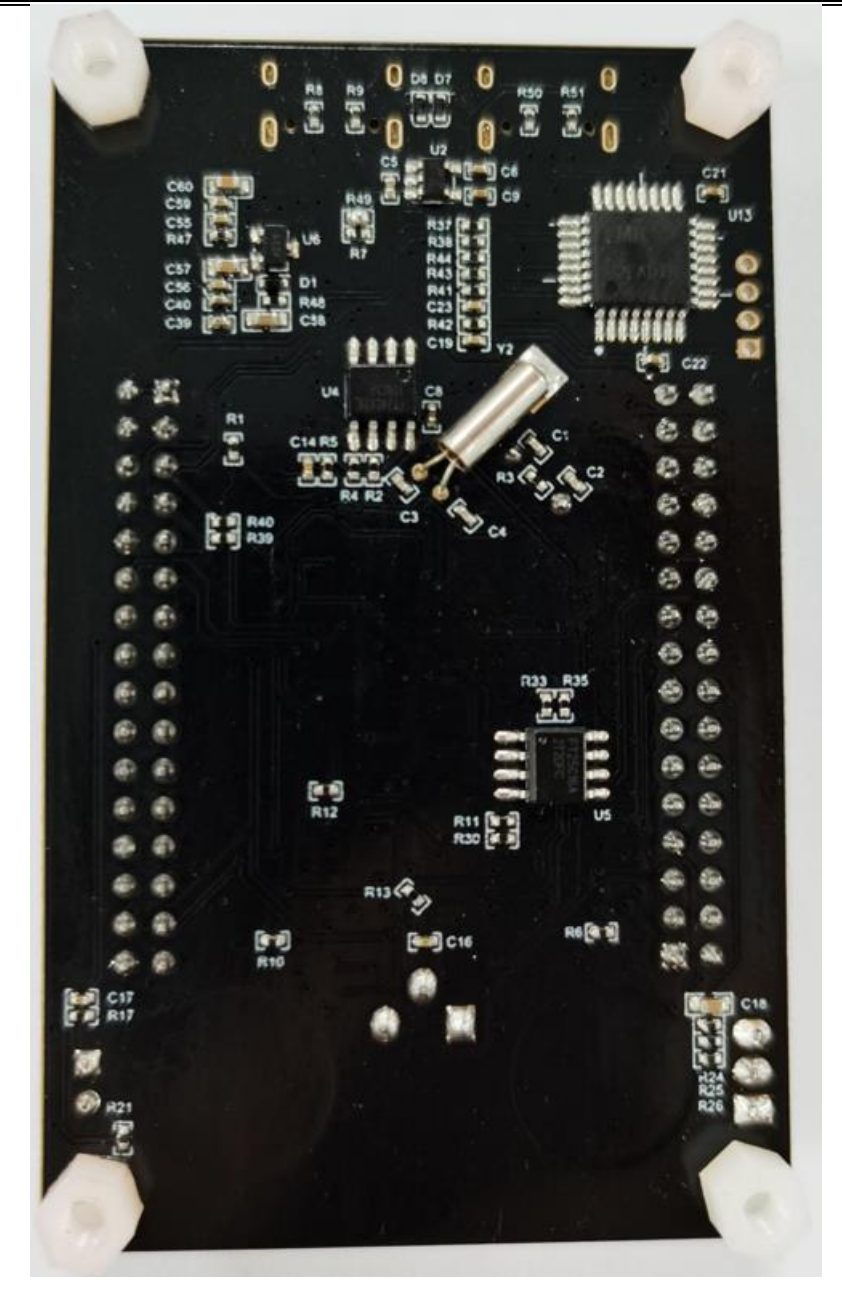

#### 本开发板可提供如下功能测试、实验。

| 序号 | 模块                        | 功能说明     |
|----|---------------------------|----------|
| 1  | 复位开关                      | 对 MCU 复位 |
| 2  | USB 从机接口                  | 可实现虚拟串口等 |
| 3  | OLED 接口                   | I2C 驱动接口 |
| 4  | 按键 KEY1、KEY2              | 按键响应     |
| 5  | LED 灯 LED1、LED2、LED3、LED4 | LED 指示灯  |

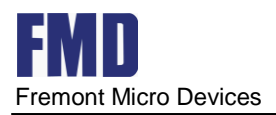

| 6  | RTC 时钟   | 外接 32. 768KHz RTC 时钟 |
|----|----------|----------------------|
| 7  | FT24C02A | 120 接口               |
| 8  | FT25C16A | SPI 接口               |
| 9  | A/D采样接口  | 调节电位器,AD 值随之变化       |
| 10 | USART    | 串口1、串口2              |
| 11 | ТОИСН    | TOUCH1、TOUCH2        |
| 12 | PWM      | 可设置为不同的占空比、周期等       |
| 13 | IRTIM    | 红外收发功能               |

## 2.下载 pack 包

## 2.1. 下载 pack 包路径一

通过 keil 官方网站 https://www.keil.com/dd2/pack/ 下载

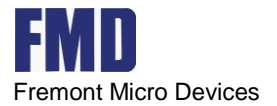

| <ul> <li>Embedded Artists IMX RT1062 Developers Kit Board Support Pack</li> <li>EmbeddedOffice</li> <li>Flexible Safety RTOS</li> <li>EmCraft</li> <li>Board Support Pack for STM32F7-SOM-based boards</li> <li>FMD</li> </ul>                                                                                                    | BSP 1.0.2<br>1.0.0<br>BSP 1.0.0<br>SP 1.0.0<br>SP 1.0.0<br>SP 1.0.0<br>SP 1.0.0<br>SP 1.0.0<br>SP 1.0.2<br>SP 1.0.2<br>S |
|----------------------------------------------------------------------------------------------------|----------------------------------------------------------------------------------------------------|
| EmbeddedOffice  Flexible Safety RTOS  EmCraft  Board Support Pack for STM32F7-SOM-based boards  FMD                                                                                                    | 1.0.0 ¥<br>BSP 1.0.0 ¥                                                                                                    |
|                                                                                                    | 1.0.0 <b>오</b><br>BSP 1.0.0 <b>오</b>                                                                                                    |
| EmCraft  Board Support Pack for STM32F7-SOM-based boards  FMD                                                                                                    | BSP 1.0.0 👤                                                                                                    |
| Board Support Pack for STM32F7-SOM-based boards  FMD                                                                                                    | BSP 1.0.0 👤                                                                                                    |
| FMD                                                                                                    |                                                                                                    |
|                                                                                                    |                                                                                                    |
| FremontMicro FT32F0 Series Device Support and Examples     BSP                                                                                                    | DFP New 1.0.4                                                                                                    |
| <ul> <li>Version: 1.0.4 (2022-01-21) FMD.FT32F0xx_DFP.1.0.4.pack</li> <li>Modify the system clock configuration</li> <li>Added: Devices FT32F032K8B, FT32F032G8B.</li> <li>Added: FT32F032x8.h files.</li> <li>Added: Devices FT32F072RBATx, FT32F072CBAT7.</li> <li>Added: DIV Driver files.</li> <li>Updated: documentation.</li> </ul> | 2 Download                                                                                                    |
| <ul> <li>Version: 1.0.2 (2021-10-22) FMD.FT32F0xx_DFP.1.0.2.pack</li> <li>Added: Touch library. Demo is also included.</li> <li>Added: Starter-kit-072 board description and examples.</li> <li>Updated: documentation.</li> </ul>                                                                                                    | ± Download                                                                                                    |
| Version: 1.0.1 (2021-08-03) FMD.FT32F0xx_DFP.1.0.1.pack Updated FT32Driver files.                                                                                                    | 🛨 Download                                                                                                    |
| Version: 1.0.0         (2021-07-14)         FMD.FT32F0xx_DFP.1.0.0.pack           First Release version of FT32F0 Device Family Pack.                                                                                                    | <b>Download</b>                                                                                                    |
| FMSH                                                                                                    |                                                                                                    |
| FMSH ARM Cortex-M0 Device Family Pack                                                                                                    | DFP 3.0.2 👤                                                                                                    |
| Geehy                                                                                                    |                                                                                                    |

找到 FMD, 下载最新 pack 包。

## 2.2. 下载 pack 包路径二

通过https://www.fremontmicro.com/upload/tools/pack/FMD.FT32F0xx\_DFP.1.0.5.pack下载,选择最新版本下载。

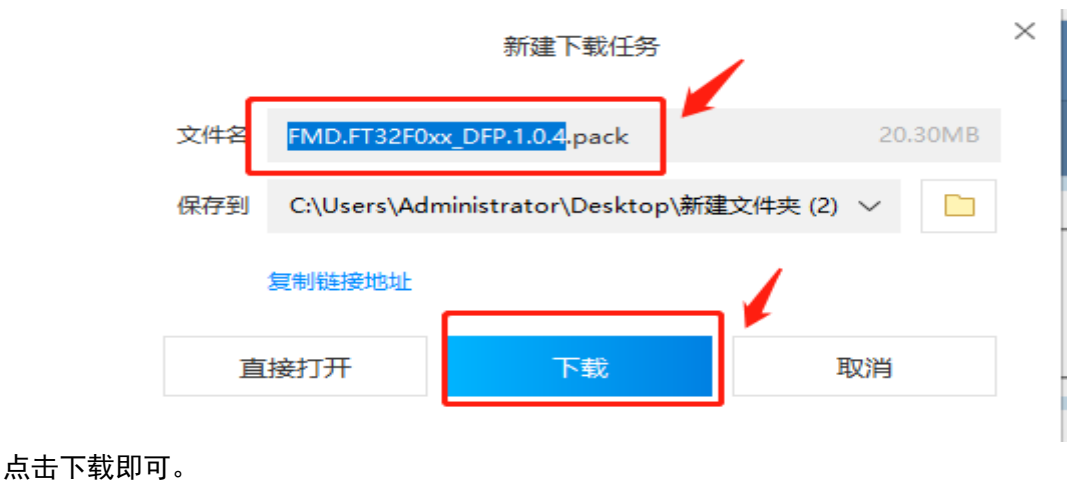

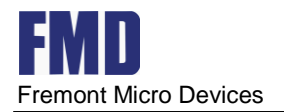

## 3. StarterKit 开发板资料

## 3.1 安装 pack 包

双击 pack 包, 默认安装即可。

| Pack Unzip: FMD FT32F0xx_DFP 1.0.5                                                                                                    | $\times$ |
|----------------------------------------------------------------------------------------------------|----------|
| Welcome to Keil Pack Unzip<br>Release 1/2022                                                                                                    |          |
| This program installs the Software Pack:                                                                                                    |          |
| FMD FT32F0xx_DFP 1.0.5                                                                                                    |          |
| FremontMicro F132FU Series Device Support and Examples                                                                                                |          |
|                                                                                                    |          |
| Destination Folder                                                                                                    | 1        |
| C:\Users\Administrator\AppData\Local\Arm\Packs\FMD\FT32F0xx_DFP\1.0.5                                                                                 |          |
| Keil Pack Unzip                                                                                                    | _        |
| Pack already installed.         << Back         Next>>         Cancel           Click "Next" to replace.         Cancel         Cancel         Cancel |          |

图 4

3.2 开发板资料路径

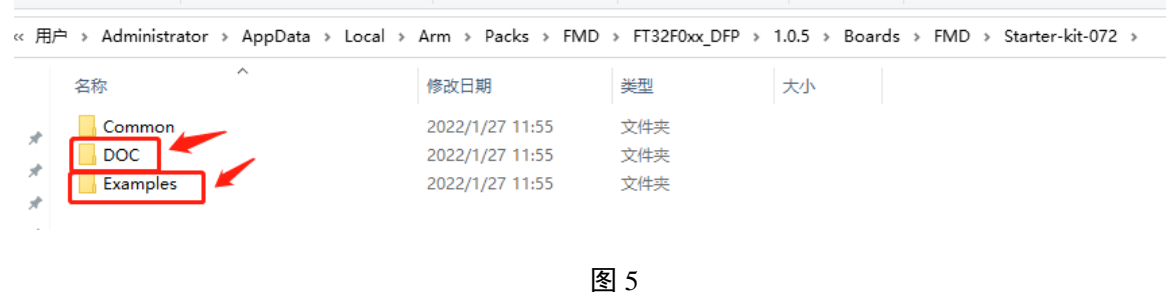

安装完 pack 包后,在路径 C:\Users\Administrator\AppData\Local\Arm\Packs\FMD\FT32F0xx\_DFP

\1.0.5\Boards\FMD\Starter-kit-072 中, 找到文件夹 Doc 和 Examples, 如图 5 所示, 在文件夹 Doc 里有开发板 原理图、StarterKit 开发板入门等详细资料,在文件夹 Examples 里有 FT32F072 的外设工程例程。

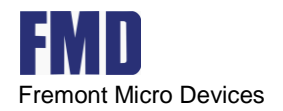

## 4.开发环境配置及工程创建

## 4.1 建立 Keil 工程

### 4.1.1 Keil 程序下载和安装

| Setup MDK-ARM V5.29                                                                          | ×                                               |
|----------------------------------------------------------------------------------------------|-------------------------------------------------|
| Welcome to Keil MDK-ARM                                                                      |                                                 |
| Release 11/2019                                                                              |                                                 |
|                                                                                              |                                                 |
| This SETUP program installs:                                                                 |                                                 |
| MDK-ARM V5.29                                                                                |                                                 |
| This SETUP program may be used to update a p<br>However, you should make a backup copy befor | revious product installation.<br>re proceeding. |
| It is recommended that you exit all Windows prog                                             | rams before continuing with SETUP.              |
| Follow the instructions to complete the product in                                           | istallation.                                    |
|                                                                                              |                                                 |
| — Keil MDK-ARM Setup ————                                                                    |                                                 |
|                                                                                              | ZZ Back Nevt SS Cancel                          |

一路默认配置即可。

## 4.1.2 查看 Pack 包

在安装完 Keil 后,点击下图图标。

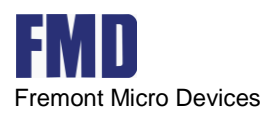

| I\KEIL\TouchPro_Test_SourceCodeV1.0.1\BoardDemo.uvprojx - µVision [Non-Commercial Use License] |
|------------------------------------------------------------------------------------------------|
| Peripherals Tools SVCS Window Help                                                             |
| ← ⇒   ?? ?\$ ?\$ ?\$ ?\$ ?\$ /# /# /# wartsend                                                 |
|                                                                                                |
|                                                                                                |
|                                                                                                |
|                                                                                                |
|                                                                                                |
|                                                                                                |
| $\mathbf{\lambda}$                                                                             |
|                                                                                                |
|                                                                                                |
|                                                                                                |
|                                                                                                |
|                                                                                                |
|                                                                                                |
|                                                                                                |

#### 进入后可以看到 FMD 的芯片选型

| Pack Installer - C:\Users\Administrat | or\AppData\Local\Arm\Packs                | OD ARD AND |     | Author Author A       | ABDC Auto    |                                                                     | 3 23    |
|---------------------------------------|-------------------------------------------|------------|-----|-----------------------|--------------|---------------------------------------------------------------------|---------|
| File Packs Window Help                |                                           |            |     |                       |              |                                                                     |         |
| Device: FMD - FT32F072R8ATx           |                                           |            |     |                       |              |                                                                     |         |
| 4 Devices Boards                      |                                           | 4          | 4   | Packs Examples        |              |                                                                     | Þ       |
| Search: - ×                           | 8                                         |            | p;  | ack                   | Action       | Description                                                         |         |
| Device /                              | Summary                                   |            | 1 👳 | Device Specific       | 1 Pack       | FT32F072R8ATx selected                                              | -       |
| E All Devices                         | 8597 Devices                              |            |     | -FMD::FT32F0xx_DFP    | 🔅 Install    | FremontMicro FT32F0 Series Device Support and Examples              |         |
| ABOV Semiconductor                    | 30 Devices                                |            |     | 1.0.1 (2021-08-03)    | 🖄 Unpack     | FremontMicro FT32F0 Series Device Support and Examples              |         |
| <ul> <li>Active-Semi</li> </ul>       | 17 Devices                                |            |     | Previous              |              | FMD::FT32F0xx_DFP - Previous Pack Versions                          |         |
| Ambig Micro                           | 10 Devices                                |            | 6   | Generic               | 51 Packs     |                                                                     |         |
| Amiccom                               | 5 Devices                                 |            |     | Alibaba::AliOSThings  | 🚸 Install    | AliOS Things software pack                                          |         |
| Analog Devices                        | 15 Devices                                |            |     | Arm-Packs::PKCS11     | 📀 Install    | OASIS PKCS #11 Cryptographic Token Interface                        |         |
| APEXMIC                               | 25 Devices                                |            |     | Arm-Packs::Unity      | 🔅 Install    | Unit Testing for C (especially Embedded Software)                   |         |
| - 🕈 ARM                               | 58 Devices                                |            |     | ARM::AMP              | 🔅 Install    | Software components for inter processor communication (Asymmetric   | c Multi |
| AutoChips                             | 53 Devices                                |            |     | ARM::CMSIS            | 💠 Up to date | CMSIS (Common Microcontroller Software Interface Standard)          |         |
| - Cmsemicon                           | 32 Devices                                |            |     | ARM::CMSIS-Driver     | 🔶 Up to date | CMSIS Drivers for external devices                                  |         |
| Cvpress                               | 931 Devices                               |            |     | ARM::CMSIS-Driver_Va  | 📀 Install    | CMSIS-Driver Validation                                             |         |
| P Pialog Semiconductor                | 15 Devices                                |            |     | ARM::CMSIS-FreeRTOS   | 🔶 Up to date | Bundle of FreeRTOS for Cortex-M and Cortex-A                        |         |
| ELAN ELAN                             | 1 Device                                  |            |     | ARM::CMSIS-RTOS_Va    | 🔅 Install    | CMSIS-RTOS Validation                                               |         |
| H- 🖉 EtaCompute                       | 3 Devices                                 |            | 1   |                       | 🐵 Install    | ARM mbed Client for Cortex-M devices                                |         |
| E IND                                 | 9 Devices                                 |            |     | ARM::mbedCrypto       | 🚸 Install    | ARM mbed Cryptographic library                                      |         |
| FT32F0 Series                         | 9 Devices                                 |            |     | ARM::mbedTLS          | Install+     | ARM mbed Cryptographic and SSL/TLS library                          |         |
| H 1 FT32E030                          | 6 Devices                                 |            |     | ARM::minar            | 🚸 Install    | mbed OS Scheduler for Cortex-M devices                              |         |
| FT32F072                              | 3 Devices                                 |            |     | -ARM::PSA             | Install      | PSA (Platform Security Architecture)                                |         |
| # 1 FT32E072C8                        | 1 Device                                  |            |     | ARM::TFM              | Install+     | Trusted Firmware-M (TF-M) reference implementation of Arm's Platfor | rm Sec  |
| E 132F072R8                           | 2 Devices                                 |            |     | ARM::TFM-Test         | Install+     | Trusted Firmware-M (TF-M) Tests                                     |         |
| CI ET32E07288ATx                      | ARM Cortex-M0 72 MHz 8 kB RAM 64 kB ROM   |            |     | ARM::V2M_MPS3_SSE     | Install+     | ARM V2M-MPS3 TF-M Platform Support pack.                            |         |
| - ET32E072B8BTx                       | ARM Cortex-M0, 72 MHz 8 kB RAM, 64 kB ROM |            |     | ASN::Filter_Designer  | 🚸 Install    | Intuitive graphical FIR/IIR digital filter designer                 |         |
| H- 9 Geeby                            | 54 Devices                                |            |     | EmbeddedOffice::Flexi | 📀 Install    | Flexible Safety RTOS                                                |         |
| + 🧳 GigaDevice                        | 293 Devices                               |            |     | Keil::ARM_Compiler    | 🔶 Up to date | Keil ARM Compiler extensions for ARM Compiler 5 and ARM Compiler    | 6       |
| H- Goodix                             | 22 Devices                                |            |     | Keil::iMXRT105x_MWP   | Install+     | NXP i.MX RT 1051/1052 MDK-Middleware examples and CMSIS-Drivers     | ,       |
| HDSC                                  | 75 Devices                                |            | •   | H Keil::iMXRT1060 MWP | Install+     | NXP i.MX RT 1061/1062 MDK-Middleware examples and CMSIS-Drivers     | •       |
| Output                                |                                           |            |     |                       |              |                                                                     |         |

如上图所示,则已经安装了 FMD pack 包。如果没有安装 pack 包或没有下载 pack 包,按第2 章去下载和第3章安装。

### 4.1.3 新建 Keil 工程

回到 keil 主界面, 然后新建一个工程。

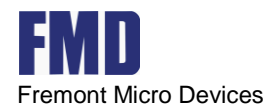

| µVision [Non-Commercial Use License]                     |                                 | and the party of the local | the Branger C. Married |    |
|----------------------------------------------------------|---------------------------------|----------------------------|------------------------|----|
| e Edit View Project Flash Debug Peripherals Tools SVCS W | indow Help                      |                            |                        |    |
| ) 🖆 🗟 🦉   🌮 🍋 🖾 🖉 🤄 🗢 😓 🖗 🗐 🖉 🗎 🗑                        | 🗉 🗊 //🗄 🛛 📴 usartsend 🔍 👻       | ] 🗟 🌾   🔍 +   😐 🔿 🎯 + 🔲 🖛  | 4                      |    |
| - = =   × =   × = = = = + ≤ = = = = = = = = = = = = = =  | > 🐡 🏟                           |                            |                        |    |
| ect 🌻 🖬                                                  |                                 |                            |                        |    |
|                                                          |                                 |                            |                        |    |
|                                                          |                                 |                            |                        |    |
|                                                          |                                 |                            |                        |    |
| 6                                                        |                                 |                            |                        |    |
| Create New Project                                       |                                 |                            |                        |    |
|                                                          |                                 |                            | ▼ 4 搜索 桌面              | ٩  |
| 组织 ▼ 新建文件夹                                               |                                 |                            |                        |    |
|                                                          |                                 | N                          |                        |    |
| マモン                                                      | 库<br>系统文件夹                      | Administrator<br>系统文件夹     |                        |    |
|                                                          |                                 |                            |                        |    |
| 💹 最近访问的位置                                                | 计算机 系统文件来                       |                            |                        | E  |
|                                                          |                                 |                            |                        |    |
|                                                          | 频为HIRC微调 - 根据条件取值               | FT32F0xx_SPI               |                        |    |
|                                                          | ▼↓↓ 文件夹                         | X14×                       |                        |    |
|                                                          | FT6100_iic                      | GPIO_IN_FLASH              |                        |    |
|                                                          | 文件夹                             | ▲ 文件夹                      |                        |    |
|                                                          |                                 | <b>&gt;</b>                |                        |    |
| 文件名(N):                                                  |                                 |                            |                        |    |
| 保存类型①:Proj                                               | ect Files (*.uvproj; *.uvprojx) |                            |                        |    |
|                                                          |                                 |                            | (俘存(5)                 | 取消 |
| ● 隐藏文件夹                                                  |                                 |                            | (C) THM                |    |
|                                                          |                                 |                            |                        |    |

选择具体的芯片型号。

| Device   |                                                                                                    |
|----------|----------------------------------------------------------------------------------------------------|
|          | Software Packs                                                                                                    |
| Vendor:  | FMD                                                                                                    |
| Device:  | FT32F072R8ATx                                                                                                    |
| Toolset: | ARM                                                                                                    |
| Search   |                                                                                                    |
|          | Des <u>cription</u> :                                                                                                    |
|          | MD FT32F0 Series FT32F0 Series FT32F030 FT32F072C8 FT32F072C8 FT32F072C8 FT32F072C8 FT32F072C8 FT32F072R8 FT32F072R8 FT32F072R8 FT32F072R8 FT32F072R8 FT32F072R8 FT32F072R8 FT32F072R8 FT32F072R8BT Thicroelectronics FT32F072R8 FT32F072R8BT Thicroelectronics FT32F072R8 FT32F072R8 FT3FF |

然后勾选需要用到的模块,注意必须勾选 CMS IS->CORE 选项,

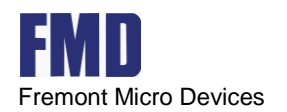

| A Ch 1070       | Sel.     | Variant      | Version   | Description                                                     |   |
|-----------------|----------|--------------|-----------|-----------------------------------------------------------------|---|
|                 |          |              |           | Cortex Microcontroller Software Interface Components            |   |
| CORE            | <b>v</b> |              | 5.5.0     | CMSIS-CORE for Cortex-M, SC000, SC300, ARMv8-M, ARMv8.1-M       |   |
| DSP             |          | Source       | 1.9.0-dev | CMSIS-DSP Library for Cortex-M, SC000, and SC300                |   |
| NN Lib          |          |              | 3.0.0     | CMSIS-NN Neural Network Library                                 |   |
| 🖪 🚸 RTOS (API)  |          |              | 1.0.0     | CMSIS-RTOS API for Cortex-M, SC000, and SC300                   |   |
| 🗄 🚸 RTOS2 (API) |          |              | 2.1.3     | CMSIS-RTOS API for Cortex-M, SC000, and SC300                   |   |
| 💠 CMSIS Driver  |          |              |           | Unified Device Drivers compliant to CMSIS-Driver Specifications |   |
| 💠 Compiler      |          | ARM Compiler | 1.6.0     | Compiler Extensions for ARM Compiler 5 and ARM Compiler 6       |   |
| 💠 Device        |          | StdDriverOne | 1.0.1     | All peripheral APIs are selectable as individual components.    |   |
| Startup         | <b>V</b> |              | 1.0.1     | System Startup for FremontMicro                                 |   |
| 🖃 💠 FT32Driver  |          |              |           |                                                                 |   |
| ADC             | <b>~</b> |              | 1.0.1     | Analog-to-digital converter (ADC) driver                        |   |
| COMMON          | ~        |              | 1.0.1     | Common driver                                                   |   |
| COMP            | <b>v</b> |              | 1.0.1     | Analog Comparator (COMP) driver                                 |   |
| CRC             | ~        |              | 1.0.1     | CRC calculation unit (CRC) driver                               |   |
| CRS             | ~        |              | 1.0.1     | Clock recovery system (CRS) driver                              |   |
| DAC             | ~        |              | 1.0.1     | Digital-to-analog converter (DAC) driver                        |   |
| DEBUG           | <b>v</b> |              | 1.0.1     | Debug MCU (DEBUG) driver                                        |   |
| - ØMA           | ~        |              | 1.0.1     | DMA controller (DMA) driver                                     |   |
| EXTI            | ~        |              | 1.0.1     | External interrupts and events (EXTI) controller                |   |
|                 | ~        |              | 1.0.1     | Embedded Flash memory driver                                    |   |
| GPIO            | <b>v</b> |              | 1.0.1     | General-purpose I/O (GPIO) driver                               |   |
|                 | _        |              |           |                                                                 | 1 |
|                 |          |              |           |                                                                 |   |
| idation Output  |          | Description  |           |                                                                 |   |

点击 ok 后,就可以在主界面看到工程文件列表了。

| 😨 C:\Users\Administrator\Desktop\test\test.uvprojx - μV | /ision [Non-Commercial Use License]              |
|---------------------------------------------------------|--------------------------------------------------|
| <u>File Edit View Project Flash Debug Peripherals</u>   | Iools SVCS Window Help                           |
| 🗋 😂 🖬 🐉 🕹 🛍 🖄 🗠 😭                                       | 微微微 ; 淳 涯 版 20 usartsend 🕞 🗟 ※ 🍳 • 🔍 ⊙ 🔗 🍕 • 🔲 🔹 |
| 🖉 🎱 🎬 🗳 🕶 🤐 🕌 🙀 🛛 Target 1                              | 🔊 🕹 🕾 🔶 🏠                                        |
| Project 📮 📔                                             |                                                  |
| 🖃 쓚 Project: test                                       |                                                  |
| 🖮 🔊 Target 1                                            |                                                  |
| - 🔁 Source Group 1                                      |                                                  |
| 💠 CMSIS                                                 |                                                  |
| 🗄 🗇 Device                                              |                                                  |
| <ul> <li>— FT32f0xx_adc.c (FT32Driver:ADC)</li> </ul>   |                                                  |
| <ul> <li>— FT32f0xx_comp.c (FT32Driver:COMP)</li> </ul> |                                                  |
| — FT32f0xx_crc.c (FT32Driver:CRC)                       |                                                  |
| — FT32f0xx_crs.c (FT32Driver:CRS)                       |                                                  |
| — FT32f0xc_dac.c (FT32Driver:DAC)                       |                                                  |
| - FT32f0xc_debug.c (FT32Driver:DEBUG)                   |                                                  |
| - FT32f0xx_dma.c (FT32Driver:DMA)                       |                                                  |
| <ul> <li>FT32f0xx_exti.c (FT32Driver:EXTI)</li> </ul>   |                                                  |
| FT32f0xx_flash.c (FT32Driver:FLASH)                     |                                                  |
| FT32f0xx_gpio.c (FT32Driver:GPIO)                       |                                                  |
| - FT32f0xx_i2c.c (FT32Driver:I2C)                       |                                                  |
| FT32f0xx_iwdg.c (FT32Driver:IWDG)                       |                                                  |
| FT32f0xx_misc.c (FT32Driver:MISC)                       |                                                  |
| FT32f0xx_opa.c (FT32Driver:OPA)                         |                                                  |
| FT32f0xx_pwr.c (FT32Driver:PWR)                         |                                                  |
| FT32f0xc_rcc.c (FT32Driver:RCC)                         |                                                  |
| FT32f0xc_rtc.c (FT32Driver:RTC)                         |                                                  |
| <ul> <li>— FT32f0xc_spi.c (FT32Driver:SPI)</li> </ul>   |                                                  |
| FT32f0xx_syscfg.c (FT32Driver:SYSCFG)                   |                                                  |
| ft32f0xx_conf.h (FT32Driver:COMMON)                     |                                                  |
| startup_ft32f072xb.s (Startup)                          |                                                  |
| system_ft32f0xx.c (Startup)                             |                                                  |

最后添加我们自己的工程文件进去,就可以编译调试了。

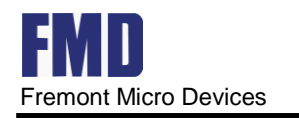

## 4.2 建立 IAR 工程

## 4.2.1 程序下载和 DEBUG 环境配置

(1)、使用 IAR 开发 FMD FT32FOXX 系列 MCU 前, 需配置下载和 DEBUG 环境:

(2)、将FT 文件夹添加到目录 C:\Program Files (x86)\IAR Systems\EmbeddedWorkbench 8.2\arm\config\flashloader (注意此为默认路径);

| 📕   🖓 📕 🔻   flashloa                                    | ıder                                                       |               |             |                                 |                                                                                                    |                                                        |                 | - | ×   |
|---------------------------------------------------------|------------------------------------------------------------|---------------|-------------|---------------------------------|----------------------------------------------------------------------------------------------------|--------------------------------------------------------|-----------------|---|-----|
| 文件 主页 共享                                                | 查看                                                         |               |             |                                 |                                                                                                    |                                                        |                 |   | ~ ? |
| ★ 自 2 0 0 0 0 0 0 0 0 0 0 0 0 0 0 0 0 0 0               | <ul> <li>▲ 剪切</li> <li>■ 复制路径</li> <li>■ 粘贴快捷方式</li> </ul> | 移动到 复制到 🕴     | 制除 重命名      | □ 新建项目・<br>□ 轻松访问・<br>新建<br>文件夹 | <ul> <li>✓</li> <li>✓</li></ul> | <ul><li>■ 全部选择</li><li>● 全部取消</li><li>● 反向选择</li></ul> |                 |   |     |
| 剪贴板                                                     |                                                            | 组织            | _           | 新建                              | 打开                                                                                                    | 选择                                                     |                 |   |     |
| $\leftarrow \rightarrow \cdot \uparrow \downarrow \sub$ | IAR Systems >                                              | Embedded Work | bench 8.2 > | arm → config → flash            | loader                                                                                                    | , U ,0                                                 | 搜索"flashloader" |   |     |
| 1 11 141 141                                            | 名称                                                         | ~             |             | 修改日期                            | 类型                                                                                                    | 大小                                                     |                 |   | ^   |
| ☞ 快速访问                                                  | Actives                                                    | Semi          |             | 2021/5/26 14:52                 | 文件夹                                                                                                    |                                                        |                 |   |     |
| 泉田                                                      | Ambig                                                      | Micro         |             | 2021/5/26 14:52                 | 文件夹                                                                                                    |                                                        |                 |   |     |
| - 下载                                                    | Analoo                                                     | Devices       |             | 2021/5/26 14:52                 | 文件夹                                                                                                    |                                                        |                 |   |     |
| 文档                                                      | Cypres                                                     | s             |             | 2021/5/26 14:53                 | 文件夹                                                                                                    |                                                        |                 |   |     |
| ■ 图片 ジ                                                  | * Epson                                                    |               |             | 2021/5/26 14:52                 | 文件夹                                                                                                    |                                                        |                 |   |     |
| .Download                                               | FT                                                         | >             |             | 2021/7/12 15:07                 | 文件夹                                                                                                    |                                                        |                 |   |     |
| 📜 perl                                                  | Fujitsu                                                    |               |             | 2021/5/26 14:52                 | 文件夹                                                                                                    |                                                        |                 |   |     |
| STM32F0xx DFF                                           | HDSC                                                       |               |             | 2021/5/26 14:52                 | 文件夹                                                                                                    |                                                        |                 |   |     |
| LISER                                                   | Holtek                                                     |               |             | 2021/5/26 14:52                 | 文件夹                                                                                                    |                                                        |                 |   |     |
| OSER                                                    | Infineo                                                    | 'n            |             | 2021/5/26 14:52                 | 文件夹                                                                                                    |                                                        |                 |   |     |
| 🤜 此电脑                                                   | 📕 Lapis                                                    |               |             | 2021/5/26 14:53                 | 文件夹                                                                                                    |                                                        |                 |   |     |
| 🥩 网络                                                    | 📕 Linear                                                   |               |             | 2021/5/26 14:52                 | 文件夹                                                                                                    |                                                        |                 |   |     |

(3) 注意 FT 文件必须保存在 IAR 安装路径的 flashloader 文件夹下

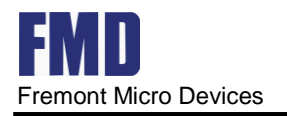

## 4.2.2 安装 CMSIS-Pack

#### (1) 首先,点击图示的按钮。

| IAR Embedded Workben      | h IDE  |      |                              | _                                       |                  |
|---------------------------|--------|------|------------------------------|-----------------------------------------|------------------|
| File Edit View Project To | ols Wi | ndow | Help                         |                                         |                  |
| i 🗅 🗅 🔛 🕋 🔚 🛛 🗶 🗈         | ן ום נ | D C  | - < Q, > ⇆ म्म < 📮 > 🛃 📓 🖷 🛛 | ) • • • • • • • • • • • • • • • • • • • |                  |
| Workspace                 | •      | џх   |                              |                                         |                  |
|                           | 1      | ~    |                              |                                         |                  |
| Files                     | \$     | •    |                              | ``                                      |                  |
|                           |        |      |                              |                                         |                  |
|                           |        |      |                              |                                         |                  |
|                           |        |      |                              |                                         |                  |
|                           |        |      |                              |                                         |                  |
|                           |        |      |                              |                                         |                  |
|                           |        |      |                              |                                         |                  |
|                           |        |      |                              |                                         |                  |
|                           |        |      |                              |                                         |                  |
|                           |        |      |                              |                                         |                  |
|                           |        |      |                              |                                         |                  |
|                           |        |      |                              |                                         |                  |
|                           |        |      |                              |                                         |                  |
| Des de                    |        |      |                              | Chinese Circultured (CT                 |                  |
| кеаду                     |        |      | Lh 14, Col 55                | Chinese Simplified (GB                  | 2512)   大与   .:: |

(2) 接下来,要求新建工作空间 WorkSpace,并保存

| IAR Embedded Workbench IDE          |                                                                                                    | – – × .                                   |
|-------------------------------------|----------------------------------------------------------------------------------------------------|-------------------------------------------|
| File Edit View Project Tools Window | Help<br>- < Q, > \$⇒ ⊨≣ < Q > ₹ .                                                                            |                                           |
| Workspace + 4 ×                     | [                                                                                                    |                                           |
|                                     | Save Workspace As                                                                                            | ×                                         |
|                                     | $\leftarrow$ $\rightarrow$ $\checkmark$ $\uparrow$ $\blacksquare$ « TEMp $\rightarrow$ IARTEST4 $\checkmark$ | ひ /♡ 搜索"IARTEST4"                         |
|                                     | 组织 ▼ 新建文件夹                                                                                                   | 8== - (?)                                 |
|                                     | A IARTEST1 A 名称 A                                                                                            | 修改日期                                      |
|                                     | IARTEST2                                                                                                    | 与搜索条件匹配的顶                                 |
|                                     | OneDrive                                                                                                    |                                           |
|                                     | 📃 此电脑                                                                                                    |                                           |
|                                     | KINGSTON (E:)                                                                                                |                                           |
|                                     | 2013_64_CN v <                                                                                               | >                                         |
|                                     | 文件名(N):                                                                                                    | ~                                         |
|                                     | 保存类型(T): Workspace Files (*.eww)                                                                             | ~                                         |
|                                     | ▲ 隐藏文件夹                                                                                                    | 保存(S) 取消                                  |
| Ready                               | Ln 1                                                                                                    | 4, Col 55 Chinese Simplified (GB2312) 大写: |

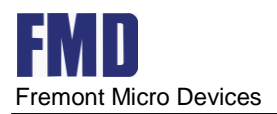

(3) 然后,正式进入包管理界面。首先将我们需要的 CMSIS 进行安装。

|                                      |                               |         | ,              |
|--------------------------------------|-------------------------------|---------|----------------|
| IAR Embedded Workbench CMSIS Manager |                               | -       | - 🗆 ×          |
| File Edit CMSIS Manager Window Help  |                               |         |                |
|                                      |                               | Quick A | ccess 🕴 😰 🔍    |
|                                      | <br>🌺 Pac 🛛 📕 Dev 🖪 Bo 📑 Exa. | 📮 Co 🤇  | 🥘 Err 🦳 🗖      |
|                                      |                               | ) 🖻 🖗 🔶 | 🐸 🕍 🕐 🔻        |
|                                      |                               |         |                |
|                                      | Pack                          | Action  | Description    |
|                                      | Device Specific               |         |                |
|                                      | <ul> <li>Generic</li> </ul>   |         | Software Packs |
|                                      |                               |         |                |
|                                      |                               |         |                |
|                                      |                               |         |                |
|                                      |                               |         |                |
|                                      |                               |         |                |
|                                      |                               |         |                |
|                                      |                               |         |                |
|                                      |                               |         |                |
|                                      |                               |         |                |
|                                      |                               |         |                |
|                                      |                               |         |                |
|                                      | <                             |         | >              |
|                                      | 1                             |         |                |
|                                      | <                             |         | >              |
|                                      |                               |         |                |

(4)选择 CMSIS Manager->Import Existing Packs, 安装我们需要的FMD. FT32F0xx\_DFP. 1. x. x. pack, 安装完成后不要关闭此界面。

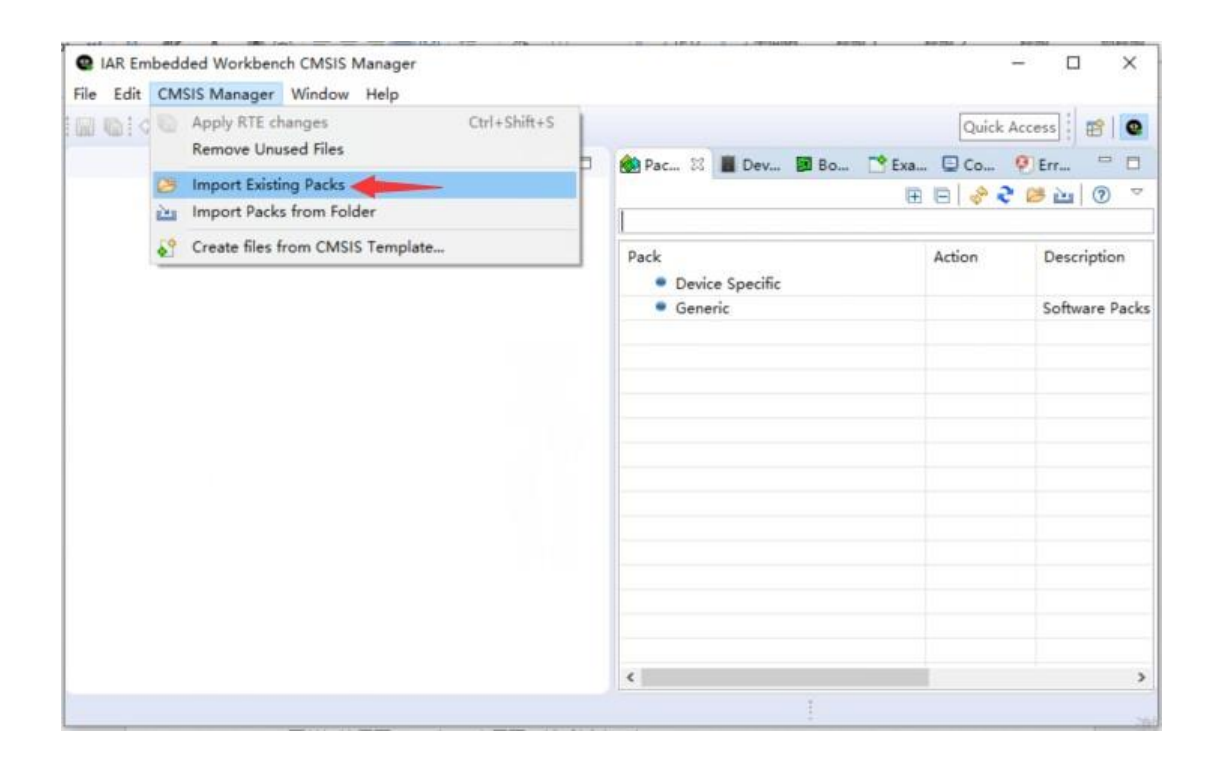

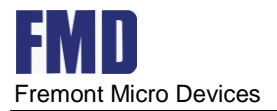

| IAR Embedded Workbench CMSIS Manager |     | – – X                                                                                                    |
|--------------------------------------|-----|----------------------------------------------------------------------------------------------------|
| File Edit CMSIS Manager Window Help  |     |                                                                                                    |
|                                      |     | Quick Access                                                                                                    |
|                                      | - 8 | 🛞 Pac 📓 Dev 📓 Bo 📑 Exa 💷 Co 🕺 👰 Err 🖓 🗖                                                                                      |
|                                      |     |                                                                                                    |
|                                      |     | CMSIS Pack Manager                                                                                                    |
|                                      |     | C:/USerS/I/ApDUATA/Local/lemp/ocrbbc5.tmp/src/Device_tunc5.r A<br>Loading device: FT32F0 Series/FT32F030/FT32F030K6          |
|                                      |     | C:/Users/1/AppData/Local/Temp/ocr86E5.tmp/src/Device_funcs.r                                                                 |
|                                      |     | C:/Users/1/AppData/Local/Temp/ocrB6E5.tmp/src/Device_tuncs.r<br>C:/Users/1/AppData/Local/Temp/ocrB6E5.tmp/src/Device_funcs.r |
|                                      |     | Loading device: FT32F0 Series/FT32F030/FT32F030F6                                                                            |
|                                      |     | FMD:169<br>C:/Users/1/AppData/Local/Temp/ocrB6E5_tmp/spc/Device_funcs_r                                                      |
|                                      |     | C:/Users/1/AppData/Local/Temp/ocrB6E5.tmp/src/Device_funcs.r                                                                 |
|                                      |     | C:/Users/1/AppData/Local/Temp/ocrB6E5.tmp/src/Device_funcs.r                                                                 |
|                                      |     | FMD:169                                                                                                    |
|                                      |     | C:/Users/1/AppData/Local/Temp/ocrB6E5.tmp/src/Device_funcs.r                                                                 |
|                                      |     | C:/Users/1/AppData/Local/Temp/ocrB6E5.tmp/src/Device_funcs.r<br>C:/Users/1/AppData/Local/Temp/ocrB6E5_tmp/src/Device_funcs_r |
|                                      |     | Loading device: FT32F0 Series/FT32F072/FT32F072C8                                                                            |
|                                      |     | FMD:169                                                                                                    |
|                                      |     | C:/Users/1/AppData/Local/Temp/ocrB6E5.tmp/src/Device_tuncs.r<br>C:/Users/1/AppData/Local/Temp/ocrB6E5.tmp/src/Device_funcs.r |
|                                      |     | C:/Users/1/AppData/Local/Temp/ocrB6E5.tmp/src/Device_funcs.r                                                                 |
|                                      |     | Pack has been converted.                                                                                                    |
|                                      |     | v                                                                                                    |
|                                      |     | < >                                                                                                    |
|                                      |     |                                                                                                    |

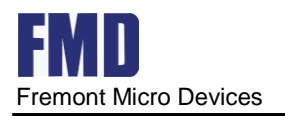

## 4.2.3 新建 CMSIS Pack 工程

(1) IAR 主界面, 然后新建一个工程。

| 1 TT - IAR Emb | edde | ed Workbench IDE               |                                       | - |   | × |
|----------------|------|--------------------------------|---------------------------------------|---|---|---|
| File Edit View | Pro  | ject Tools Window Help         |                                       |   |   |   |
| 0000           | G    | Add Files                      | C < Q > 毎 HE < Q > I ▷ ■ 0 = 0 → □ 品。 |   |   |   |
| Vorkspace      |      | Add Group                      |                                       |   |   |   |
|                | œ    | Import File List               |                                       |   |   |   |
| Files          | 1    | Add Project Connection         |                                       |   |   |   |
|                |      | East Configurations            |                                       |   |   |   |
|                | ×    | Remove                         |                                       |   |   |   |
|                | U    | Create New Project             |                                       |   |   |   |
|                | 0    | Add Existing Project           |                                       |   |   |   |
|                | 0    | Options Alt+F7                 |                                       |   |   |   |
|                |      | Version Control System         | •                                     |   |   |   |
|                | 0    | Make F7                        |                                       |   |   |   |
|                | B    | Compile Ctrl+F7                |                                       |   |   |   |
|                |      | Rebuild All                    |                                       |   |   |   |
|                | a    | Clean                          |                                       |   |   |   |
|                | 6    | Batch build F8                 |                                       |   |   |   |
|                |      | C-STAT Static Analysis         | •                                     |   |   |   |
|                | 0    | Stop Build Ctrl+Break          |                                       |   |   |   |
|                | 0    | Download and Debug Ctrl+D      |                                       |   |   |   |
|                |      | Debug without Downloading      |                                       |   |   |   |
|                | 3    | Attach to Running Target       |                                       |   |   |   |
|                | 0    | Make & Restart Debugger Ctrl+R |                                       |   |   |   |
|                | C    | Restart Debugger Ctrl+Shift+R  |                                       |   |   |   |
|                |      | Download                       | •                                     |   |   |   |
|                |      | SFR Setup                      |                                       |   |   |   |
|                |      | CMSIS-Manager                  |                                       |   | - | 1 |

(2)选择 Empty CMSISPack project, 然后保存工程, 记住这个位置要在 WorkSpace 目录下新 建一个目录,不能和 WorkSpace 同目录。注意 CMSISPack 工程一定要建在 CMSISPack WorkSpace 下, 若从新建CMSISPack 工程开始,则在建工程的同时自动先添加 WorkSpace。

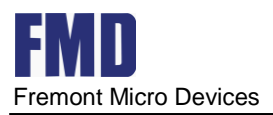

| TT - IAR Embedded Workbench IDE File Edit View Project Tools Window TO TO TOOL TOOL TOOL TOOL TOOL TOOL TOO                                                                                                    | Help                                                                                    | < >   • • • • • • • • • • • • • • • • • •                              | - 0 X                      |
|----------------------------------------------------------------------------------------------------|-----------------------------------------------------------------------------------------|------------------------------------------------------------------------|----------------------------|
| F       Tool chain:       Arm         Project templates:       Emply project         Image: Second second sec | <ul> <li>④ 另存为</li> <li>← → ◇ ↑</li></ul>                                               | ✓ ひ 2 提案"IARTEST4" ● 提案"IARTEST4" ● 第次日期 2021/8/3 16:41 2021/8/3 16:41 | ×<br>?<br>类型<br>文件3<br>文件4 |
| Description:<br>Create an empty project and configure CMSISF                                                                                                    | ● OneDrive<br>■ 此电脑<br>■ KINGSTON (E:) > <<br>文件名(N):<br>保存类型(T): Project Files (*.ewp) |                                                                        | <b>`</b>                   |
|                                                                                                    | ▲ 隐藏文件夹                                                                                 | 保存(S) 取消                                                               |                            |

(3) 点击保存后会弹出(若没有马上弹出要稍等一会儿) Select Device。这里使用了 FT32F072C8ATx

| IAR Embedded Wor    | Select device                                                                                                    |                                                                                                    |                                                                                                    | □ ×                                         | - 🗆 X                                                                                                    |
|---------------------|----------------------------------------------------------------------------------------------------|----------------------------------------------------------------------------------------------------|----------------------------------------------------------------------------------------------------|---------------------------------------------|----------------------------------------------------------------------------------------------------|
| File Edit CMSIS Man | <sup>e</sup> Select Device                                                                                                    |                                                                                                    |                                                                                                    |                                             | ick Access                                                                                                    |
|                     | Device: FT32F072C8ATx<br>Vendor: FMD<br>Pack: FMD.FT32F0xx_DFP.1.0.0                                                                                                    | CPU:<br>Max. Clock:<br>Memory:                                                                                                    | ARM Cortex-M0<br>72 MHz<br>8 kB RAM, 64 kB ROM                                                                                                    |                                             | ※         ● Err         □           ※         ● Err         □           src/Device_funcs.r ∧         ≥           2F030K6                                          |
|                     | URL: http://www.keil.com/dd2/fmd/ft32f0<br>Search:                                                                                                    | FPU:<br>Endian:                                                                                                    | none<br>Little-endian                                                                                                    | ~                                           | <pre>src/Device_funcs.r src/Device_funcs.r</pre>                                                                                                    |
|                     | <ul> <li>FMD</li> <li>FT32F0 Series</li> <li>FT32F030</li> <li>FT32F072</li> <li>FT32F072C8</li> <li>FT32F072C8</li> <li>FT32F072C8ATx</li> <li>FT32F072R8</li> <li>Geehy</li> <li>STMicroelectronics</li> </ul> | FT32 is a 3<br>consumptic<br>powered b<br>core,which<br>application<br>speed men<br>Frequency<br>Single-cyc<br>NVIC with<br>and 4 prior | 2-bit high performance, low<br>on universal microcontroller<br>y the ARM Cortex-M0 RISC<br>targeted at various MCU<br>areas.FT32 family integrates<br>nory and powerful enhanced<br>y up to 72MHZ<br>cle hardware multiplier<br>32 interrupt vectors, 2 watc<br>ity levels | power ^<br>family shigh<br>I I/O.<br>hpoint | src/Device_Tuncs.r<br>2F030F6<br>src/Device_funcs.r<br>src/Device_funcs.r<br>2F072R8<br>src/Device_funcs.r<br>src/Device_funcs.r<br>src/Device_funcs.r<br>2F072C8 |
| Ĩr                  |                                                                                                    | SWD deb<br>breakpoint<br>7 Timers:                                                                                                    | ug interface, 4 hardware<br>s<br>bit advanced-control timer                                                                                                    | v                                           | <pre>src/Device_funcs.r src/Device_funcs.r src/Device_funcs.r</pre>                                                                                               |
|                     | 0                                                                                                    |                                                                                                    | ОК                                                                                                    | Cancel                                      | ><br>>                                                                                                    |

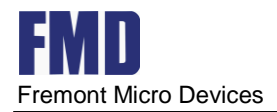

#### (4) 然后开始配置 Option, 首先 General Options, Library 选择 Nomal 或者 Full, 为了使用

| Options for node "Test1"                                                                                                    |                                                                                                    |                    |                                                                                                    |                                                                                                    | × |
|----------------------------------------------------------------------------------------------------|----------------------------------------------------------------------------------------------------|--------------------|----------------------------------------------------------------------------------------------------|----------------------------------------------------------------------------------------------------|---|
| Category:<br>General Options<br>Static Analysis<br>Runtime Checking<br>C/C++ Compiler<br>Assembler<br>Output Converter<br>Custom Build<br>Build Actions<br>Linker<br>Debugger<br>Simulator<br>CADI<br>CMSIS DAP<br>GDB Server<br>I-jet/JTAGjet<br>J-Link/J-Trace<br>TI Stellaris<br>Nu-Link | Library O<br>Target<br>Library:<br>Normal<br>None<br>Normal<br>Full<br>Custom<br>Configuratio<br>\$TOOLKIT_D | ptions 2<br>Output | MISRA-C:2004<br>Library Configuration<br>Description:<br>Use the normal configur<br>runtime library. No local<br>no file descriptor suppo<br>printf and scanf, and no<br>Pub_Config_Normal.h | MISRA-C:1998<br>Library Options 1<br>ration of the C/C++<br>le interface, C locale,<br>ort, no multibytes in<br>hex floats in strtod. |   |
| PE micro<br>ST-LINK<br>Third-Party Driver<br>TI MSP-FET<br>TI XDS                                                                                                    | <ul> <li>Library low</li> <li>○ None</li> <li>● Semihosta</li> <li>○ IAR break</li> </ul>                    | level interfa      | ace implementation<br>stdout/stderr<br>Via semihosting<br>Via SWO                                                                                                    | CMSIS                                                                                                    |   |
|                                                                                                    |                                                                                                    |                    | OK                                                                                                    | Cancel                                                                                                    |   |

printf 函数, 需要勾选 Full 如下所示的提示框。

(5) 然后将我们需要的库文件和 Startup 添加进去。

|                   |      |             |        |             |                            |                                              |                   | Quick Access | E I |
|-------------------|------|-------------|--------|-------------|----------------------------|----------------------------------------------|-------------------|--------------|-----|
| Test1.rteconfig 🔯 |      |             |        |             | - 8                        | 🛞 Packs 📓 Devices 📓 Boards 🌁 Examples 🖳 Cons | ole 🕴 🥙 Error Log |              | -   |
|                   | ilve |             |        |             | (?) 🔡                      |                                              | ÷ ÷ ≤ 🖬 🖬         | 1 = 🔍 🚽 🖸    |     |
|                   |      |             |        |             |                            | CDT Build Console [Test1]                    |                   |              |     |
| onware Components | Sel. | Variant     | vendor | Version     | Description                | 16:58:49 **** Updating project Test1         |                   |              |     |
| E FISZEU/2CBATX   |      | CtdD-iOra   | FMD    | 100         | ARM Cortex-MU 72 MF        | Project updated successfully                 |                   |              |     |
| ET22Driver        |      | Stabhverone | FIVID  | 1.0.0       | All peripheral APIS are    | 16:58:49 **** Updating project Test1         |                   |              |     |
| ADC               |      |             |        |             | Analog to digital conve    | Project updated successfully                 |                   |              |     |
| COMMON            |      |             |        |             | Common driver              |                                              |                   |              |     |
| COMP.             |      |             |        |             | Analog Comparator (C)      |                                              |                   |              |     |
| CBC               |      |             |        |             | CRC calculation unit (CF   |                                              |                   |              |     |
| CRS               |      |             |        |             | Clock recovery system      |                                              |                   |              |     |
| 2 DAC             | Π    |             |        |             | Digital-to-analog conve    |                                              |                   |              |     |
| 2 DEBUG           |      |             |        |             | Debug MCU (DEBUG) c        |                                              |                   |              |     |
| DMA               |      |             |        |             | DMA controller (DMA)       |                                              |                   |              |     |
| EXTI              |      |             |        |             | External interrupts and    |                                              |                   |              |     |
| FLASH             |      |             |        |             | Embedded Flash memc        |                                              |                   |              |     |
| @ GPIO            |      |             |        |             | General-purpose I/O (C     |                                              |                   |              |     |
| ♀ 12C             |      |             |        |             | Inter-integrated circuit   |                                              |                   |              |     |
| IWDG              |      |             |        |             | Independent watchdog       |                                              |                   |              |     |
| MISC              |      |             |        |             | Independent NVIC (MIS      |                                              |                   |              |     |
| OPA               |      |             |        |             | Operational amplifier (( v |                                              |                   |              |     |
|                   |      |             |        |             | >                          |                                              |                   |              |     |
| alidation Output  |      |             |        | Description |                            |                                              |                   |              |     |
|                   |      |             |        |             | >                          |                                              | 激活 Wind           | dows         |     |

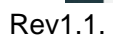

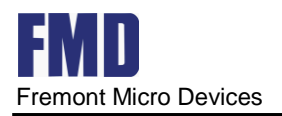

### (6)添加之后如下所示。

| 9 FMDT - IAR Embedded Workbench IDE - Arm 8.32.1                                                                                                    |              | - 0                                                         | Х          |
|----------------------------------------------------------------------------------------------------|--------------|-------------------------------------------------------------|------------|
| File Edit View Project Simulator Tools Window Help                                                                                                    |              |                                                             |            |
| 1 1 🛛 🗬 🚔 🗶 🖺 🗂 I D C 🗌 🔷 🗸                                                                                                    | Q > 5 HE     |                                                             |            |
| Workspace                                                                                                    | <b>▼</b> ‡ X | main.c x FLASH_DRIVER.C                                     |            |
| Debug                                                                                                    | ~            |                                                             |            |
| Files                                                                                                    | <b>•</b> • • | /mumumumumumumumumumumumumumumumumumumu                     |            |
| H ■ BFLASH_DRIVERC     Het BFLASH_DRIVERL     Het BFLASH_DRIVERL     Het BFLASH_DRIVERL     Het B main.     Het B main. |              | <pre>vid Belayss(uint8_t t) uniped int dalay = 10000;</pre> |            |
| E FMD StdDriverOne Device.FT32Driver.IWDG 1.0.0                                                                                                    | • •          | int main(void)                                              |            |
| test1                                                                                                    |              |                                                             | >          |
| Build                                                                                                    |              |                                                             | <b>•</b> ‡ |
| Messages                                                                                                    |              | File Line                                                   | )          |
|                                                                                                    |              | 激活 Windows<br><sub>转到"说题</sub> "以删杀 Windows。                |            |
| Build Debug Log                                                                                                    |              |                                                             | _          |
| Ready                                                                                                    |              | Errors 0, Warnings 0 大引 数字 改                                | 5          |

### (7) 然后添加我们自己的文件进去,同时将启动文件添加进工程。

| a 🌢 test1 - Debug *                                                                                                    |                                                                                                    | /**************************************                                                      |            |
|----------------------------------------------------------------------------------------------------|----------------------------------------------------------------------------------------------------|----------------------------------------------------------------------------------------------|------------|
| □     □     Options       □     □     □       □     □     □       □     □     □       □     □     □       □     □     □       □     □     □       □     □     □       □     □     □       □     □     □       □     □     □       □     □     □       □     □     □       □     □     □       □     □     □       □     □     □       □     □     □       □     □     □       □     □     □       □     □     □       □     □     □       □     □     □       □     □     □       □     □     □       □     □     □       □     □     □       □     □     □       □     □     □       □     □     □       □     □     □       □     □     □       □     □     □       □     □     □       □     □     □ | <ul> <li>&gt; CC_1.0.0</li> <li>FIO_1.0.0</li> <li>Add Files</li> <li>Add Files</li> <li>Add Files</li> <li>Add Group</li> <li>T_T.10.0</li> <li>YFL10.0</li> <li>YFL10.0</li></ul> | <pre>vii Delques(mist0, t t) musigned int delug = 10000; epile(t) for(:delug/0; delug)</pre> | ,          |
| set as Active                                                                                                    |                                                                                                    |                                                                                              | <b>v</b> 0 |
| Messages                                                                                                    |                                                                                                    | Fie                                                                                          | Line       |

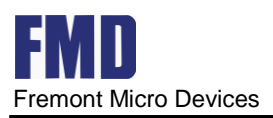

#### (a)将头文件路径添加进工程

Options for node "boarddemo"

| alegoly.                                                                                                    | -                                                                                                    | 20                                                                                      |              |                                    | Fa                                      | ctory Settings |
|----------------------------------------------------------------------------------------------------|----------------------------------------------------------------------------------------------------|-----------------------------------------------------------------------------------------|--------------|------------------------------------|-----------------------------------------|----------------|
| Seneral Options                                                                                                    | 🗌 🗆 Multi-file Compila                                                                               | ltion                                                                                   |              |                                    |                                         |                |
| itatic Analysis                                                                                                    | 🗆 Discard Unu                                                                                        | ised Publics                                                                            |              |                                    |                                         |                |
| Runtime Checking                                                                                                    |                                                                                                    |                                                                                         |              |                                    |                                         |                |
| C/C++ Compiler                                                                                                    | MISRA-C:                                                                                             | 1998                                                                                    | Encodings    |                                    | Extra O                                 | ptions         |
| Assembler                                                                                                    | Language 1                                                                                           | Language 2                                                                              | Code         | Optim                              | nizations                               | Output         |
| Output Converter                                                                                                    | Lict                                                                                                 | Preprocessor                                                                            | Diag         | nortice                            | MICD                                    | A C-2004       |
| Custom Build                                                                                                    | LISL                                                                                                 | reprocessor                                                                             | Diag         | IOSUCS                             | IVIISI                                  | A-C.2004       |
| Build Actions                                                                                                    |                                                                                                    |                                                                                         |              |                                    |                                         |                |
| Linker                                                                                                    | □ Ignore stand                                                                                       | lard include directo                                                                    | ories        |                                    |                                         |                |
| Debugger                                                                                                    | Additional incl                                                                                      | luda diractorias: (a                                                                    |              |                                    |                                         |                |
| Simulator                                                                                                    | Additional Incl                                                                                      | iude directories. (o                                                                    | ne per inte) |                                    |                                         |                |
| CADI                                                                                                    | SCMSIS PAC                                                                                           | \$CMSIS_PACK_DEVICE_INCLUDES\$                                                          |              |                                    |                                         |                |
|                                                                                                    | \$CIVIDID_FAC                                                                                        | L DEVICE_INCLUD                                                                         | 1E23         |                                    |                                         |                |
| CMSIS DAP                                                                                                    | \$CMSIS_PAC                                                                                          | K_INCLUDES\$                                                                            | E2\$         |                                    |                                         |                |
| CMSIS DAP<br>GDB Server                                                                                                    | \$CMSIS_PAC                                                                                          | K_INCLUDES\$<br>ROJECT\boardden                                                         | no\User\Inc  | lude                               |                                         |                |
| CMSIS DAP<br>GDB Server<br>I-jet/JTAGjet                                                                                                    | \$CMSIS_PAC                                                                                          | K_DEVICE_INCLUD<br>K_INCLUDES\$<br>ROJECT\boardden                                      | no\User\Inc  | lude                               |                                         |                |
| CMSIS DAP<br>GDB Server<br>I-jet/JTAGjet<br>J-Link/J-Trace                                                                                                 | \$CMSIS_PAC                                                                                          | K_DEVICE_INCLOD<br>K_INCLUDES\$<br>ROJECT\boardden                                      | no\User\Inc  | lude                               |                                         | ~              |
| CMSIS DAP<br>GDB Server<br>I-jet/JTAGjet<br>J-Link/J-Trace<br>TI Stellaris                                                                                 | \$CMSIS_PAC                                                                                          | K_DEVICE_INCLUD<br>K_INCLUDES\$<br>ROJECT\boardden                                      | no\User\Inc  | lude                               |                                         | ~              |
| CMSIS DAP<br>GDB Server<br>I-jet/JTAGjet<br>J-Link/J-Trace<br>TI Stellaris<br>Nu-Link                                                                      | \$CMSIS_PAC                                                                                          | K_DEVICE_INCLUD<br>K_INCLUDES\$<br>ROJECT\boardden                                      | no\User\Inc  | lude                               |                                         | ~              |
| CMSIS DAP<br>GDB Server<br>I-jet/JTAGjet<br>J-Link/J-Trace<br>TI Stellaris<br>Nu-Link<br>PE micro                                                          | \$CMSIS_PAC                                                                                          | K_DEVICE_INCLUD<br>K_INCLUDES\$<br>ROJECT\boardden                                      | no\User\Inc  | lude                               |                                         |                |
| CMSIS DAP<br>GDB Server<br>I-jet/JTAGjet<br>J-Link/J-Trace<br>TI Stellaris<br>Nu-Link<br>PE micro<br>ST-LINK                                               | Preinclude file                                                                                      | K_DEVICE_INCLUD<br>K_INCLUDES\$<br>ROJECT\boardden                                      | io\User\Inc  | lude                               |                                         | ~              |
| CMSIS DAP<br>GDB Server<br>I-jet/JTAGjet<br>J-Link/J-Trace<br>TI Stellaris<br>Nu-Link<br>PE micro<br>ST-LINK<br>Third-Party Driver                         | Preinclude file                                                                                      | K_DEVICE_INCLUDES\$<br>ROJECT\boardden                                                  | no\User\Inc  | lude                               |                                         | · ·            |
| CMSIS DAP<br>GDB Server<br>I-jet/JTAGjet<br>J-Link/J-Trace<br>TI Stellaris<br>Nu-Link<br>PE micro<br>ST-LINK<br>Third-Party Driver<br>TI MSP-FET           | Preinclude file                                                                                      | K_DEVICE_INCLUDES\$ ROJECT\boardden :: ols: (one per line) K_DEVICE_DEFINE!             | no\User\Inc  | reprocesso                         | r output to                             | file           |
| CMSIS DAP<br>GDB Server<br>I-jet/JTAGjet<br>J-Link/J-Trace<br>TI Stellaris<br>Nu-Link<br>PE micro<br>ST-LINK<br>Third-Party Driver<br>TI MSP-FET<br>TI XDS | Preinclude file<br>CMSIS_PAC<br>CMSIS_PAC<br>Preinclude file<br>Defined symb<br>\$CMSIS_PAC<br>RTE   | K_DEVICE_INCLUDES\$ ROJECT\boardden e: ols: (one per line) K_DEVICE_DEFINE!             | no\User\Inc  | reprocesso                         | r output to                             | file           |
| CMSIS DAP<br>GDB Server<br>I-jet/JTAGjet<br>J-Link/J-Trace<br>TI Stellaris<br>Nu-Link<br>PE micro<br>ST-LINK<br>Third-Party Driver<br>TI MSP-FET<br>TI XDS | Preinclude file Defined symb \$CMSIS_PAC C_BOARD_P                                                   | K_DEVICE_INCLUDES\$ ROJECT\boardden e: ols: (one per line) K_DEVICE_DEFINE!             | no\User\Inc  | reprocesso                         | r output to<br>comments                 | file           |
| CMSIS DAP<br>GDB Server<br>I-jet/JTAGjet<br>J-Link/J-Trace<br>TI Stellaris<br>Nu-Link<br>PE micro<br>ST-LINK<br>Third-Party Driver<br>TI MSP-FET<br>TI XDS | Preinclude file Preinclude file CMSIS_PAC                                                            | K_DEVICE_INCLUDES\$ ROJECT\boardden e: ols: (one per line) K_DEVICE_DEFINE:             | no\User\Inc  | reprocesso<br>Preserve<br>Generate | r output to<br>comments<br>e #line dire | file<br>ctives |
| CMSIS DAP<br>GDB Server<br>I-jet/JTAGjet<br>J-Link/J-Trace<br>TI Stellaris<br>Nu-Link<br>PE micro<br>ST-LINK<br>Third-Party Driver<br>TI MSP-FET<br>TI XDS | Preinclude file<br>CMSIS_PAC<br>CMSIS_PAC<br>Preinclude file<br>Defined symb<br>\$CMSIS_PAC<br>_RTE_ | K_DEVICE_INCLUDES\$<br>ROJECT\boardden<br>e:<br>ols: (one per line)<br>K_DEVICE_DEFINE: | no\User\Inc  | reprocesso<br>Preserve<br>Generate | r output to<br>comments<br>#line dire   | file<br>ctives |

(b)编译之后 debug, 需要配置 options, 添加对应芯片的 ICF 文件

| sphore for house board                                                                                                    |                                                                                                    | •                                                                                                    |                                                                                                    |                                                                             |                                            |
|----------------------------------------------------------------------------------------------------|----------------------------------------------------------------------------------------------------|----------------------------------------------------------------------------------------------------|----------------------------------------------------------------------------------------------------|-----------------------------------------------------------------------------|--------------------------------------------|
|                                                                                                    |                                                                                                    | $\leftarrow \rightarrow = \uparrow \square$ « 1.0.0 $\cdot$ .iar $\cdot$ config $\cdot$ linker                                                                                                    | v õ                                                                                                    | .○ 搜索*linker*                                                               |                                            |
| Category:                                                                                                    | Factory Settings                                                                                                    | 组织 ▼ 新建文件夹                                                                                                    |                                                                                                    | 100                                                                         | - 🔳 😡                                      |
| General Options<br>Statz: Analysis<br>Runtime Checking<br>C/C++ Compiler<br>Assembler<br>Output Converter<br>Custom Build<br>Build Actors<br>Linker<br>Debugger<br>Simulator<br>CABI<br>Oblis DAP<br>COB Server<br>CABI<br>Debugger<br>Simulator<br>CABI<br>Debugger<br>Simulator<br>Simulator<br>Simulator<br>Sim | #define         Diagnostics         Checksum         Encodings         Extra Options           Config         Library         Input         Optimizations         Advanced         Output         List           Linker configuration file         Override default         SICMSIS_PACK_PATH_FMD#FT32F0xx_DFP#1.0.0(\$\sian\configuration         Image: Configuration         Image: Configuration | ★ 快速访问       名称         東面       F132F030C8.icf         下花       F132F030F8.icf         文档       F132F030K8.icf         F132F030K8.icf       F132F030K8.icf         F132F030K8.icf       F132F030K8.icf         F132F030K8.icf       F132F030K8.icf         ● perf       F132F072C8.icf         ● bitle       F132F072R8.icf         ● bitle       ● bitle         ● bitle       ● bitle         ● bitle       ● bitle | <b>侍次日時</b><br>2021/8/510:26<br>2021/8/510:26<br>2021/8/510:26<br>2021/8/510:26<br>2021/8/510:26<br>2021/8/510:26 | 보다 오件<br>ICF 오件<br>ICF 오件<br>ICF 오件<br>ICF 오件<br>ICF 오件<br>ICF 오件<br>ICF 오件 | 大小<br>4<br>4<br>4<br>4<br>4<br>4<br>4<br>4 |
| ST-LINK<br>Third-Party Driver                                                                                                    |                                                                                                    | 文件名(N): FT32F072R8.icf                                                                                                    |                                                                                                    | lcf Files (*.icf)                                                           |                                            |
| TI MSP-FET<br>TI XDS                                                                                                    |                                                                                                    |                                                                                                    |                                                                                                    | 打开(0)                                                                       | 取消                                         |

 $\times$ 

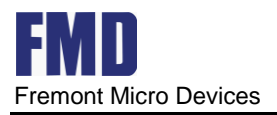

Options for node "boarddemo"

| Category.                                                                                                    |                                                                                                    | Facto                                  | ry Settings           |
|----------------------------------------------------------------------------------------------------|----------------------------------------------------------------------------------------------------|----------------------------------------|-----------------------|
| General Options<br>Static Analysis<br>Runtime Checking<br>C/C++ Compiler<br>Assembler<br>Output Converter<br>Custom Build<br>Build Actions<br>Linker<br>Debugger<br>Simulator<br>CADI<br>CMSIS DAP<br>GDB Server<br>I-jet/JTAGjet<br>J-Link/J-Trace<br>TI Stellaris<br>Nu-Link<br>PE micro | Setup Download Images Extra Op<br>Driver                                                                                                    | otions Multicore Plugins un to main    |                       |
|                                                                                                    |                                                                                                    |                                        |                       |
| ions for node "BoardProject"                                                                                                    | ×                                                                                                    | ****                                   |                       |
| ions for node "BoardProject"                                                                                                    | × ?<br>● 打开                                                                                                    | ****                                   |                       |
| egory:                                                                                                    | × ↑<br>●打开<br>Factors ← → ~                                                                                                    | ************************************   | v                     |
| ions for node "BoardProject"<br>legory:<br>neral Options<br>tritte: Analysis<br>ntime: Checking<br>(C.4.4. Comeller                                                                                                    | ● 打开<br>Factor<br>年 → 一<br>组织 ▼                                                                                                    | ************************************   | ~                     |
| ions for node "BoardProject"  legoy: neral Options tic Analysis ntime Checking (C++ Compiler ssembler uutput Converter ustom Build uild Actions nker estugger Smulator CADI CADI CADI CADI CADI CADI CADI CADI                                                                             | Ioad Images Extra Options Multicore Plugins<br>nload<br>ownload<br>bader(s)<br>le default.board file<br>DLKIT_DIR\$\config\flashloader\FT\FlashFT32F0xx<br>L | ************************************** | ◆<br>修改日期<br>2021/8/5 |

(c)添加之前拷贝到 IAR 根目录下 FT 文件夹内的 board file

(d) 至此,可以顺利编译、下载、调试。

## 4.2.4 新建库工程

(1) 建立 workspace

点击 File->New Workspace, 再点击 Save Workspace as...,如下图:

×

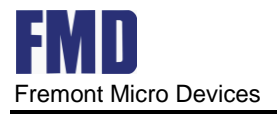

| Save Workspace                                                                                                    | As           |                                |              |      |           |                |      | ×  |
|----------------------------------------------------------------------------------------------------|--------------|--------------------------------|--------------|------|-----------|----------------|------|----|
| ← → • ↑ <mark> </mark>                                                                                                    | « A          | DC > ADC_BasicExa              | mple > EWARM | ~    | Ō         |                | M中搜索 |    |
| 组织 ▼ 新建文件                                                                                                    | *夹           |                                |              |      |           |                |      | ?  |
| <ul> <li>□ 此电脑</li> <li>③ 3D 对象</li> <li>圖 视频</li> <li>■ 復片</li> <li>① 文档</li> <li>④ 文档</li> <li>● 下载</li> <li>〕 音乐</li> <li>□ 桌面</li> <li>▲ 本地磁盘 (C:)</li> <li>□ 本地磁盘 (D:)</li> </ul> | <            | 名称                             | 2            | 修改日期 | 月<br>己的项。 | 类型             |      | 大小 |
| 文件名(N):<br>保存类型(T):                                                                                                    | FT32<br>Work | F072xx<br>cspace Files (*.eww) |              |      |           |                |      | ~  |
| ▲ 隐藏文件夹                                                                                                    |              |                                |              |      |           | 保存( <u>S</u> ) | 取    | 肖  |

#### 填入 FT32F072xx 后,并保存。

(2)建立 Project

#### 点击 Project->Create New Project,如下图:

| Create New Pro      | oject                                                                                                    | ×    |
|---------------------|----------------------------------------------------------------------------------------------------|------|
| <u>T</u> ool chain: | Arm ~                                                                                                    |      |
| Project templates   | ;<br>project<br>, C++ with exceptions and RTTI)<br>, C++ with exceptions and RTTI)<br>Ily built executable<br>, C++ with exceptions and RTTI)<br>CMSISPack project |      |
| Description:        |                                                                                                    |      |
| Creates an empty    | y project.                                                                                                    |      |
|                     | OK Car                                                                                                    | ncel |

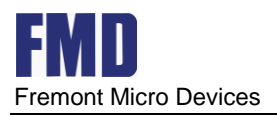

选中图中 Empty Project 项,点击 OK,然后填入项目名 FT32F072xx,再保存即可。如下图:

| I 32F0/2xx - IAR Embedde                                    | d Workbench IDE - A                | rm 9.30.1              |                |             |              |               |                |
|-------------------------------------------------------------|------------------------------------|------------------------|----------------|-------------|--------------|---------------|----------------|
| <u>File E</u> dit <u>V</u> iew <u>P</u> roject <u>S</u> imu | lator <u>T</u> ools <u>W</u> indow | <u>H</u> elp           |                |             |              |               |                |
| i 🗅 🗅 🔛 🕋 🔚 🕹 🛍                                             | D C                                |                        | • < Q >        | \$ ►E <     | 🛛 🗲 🕻 🕻      | 🖪 🟮 🚥 🚺       | ▶ ● ]: # ]     |
| Workspace                                                   | <b>▼</b> ↓ ×                       |                        |                |             |              |               |                |
| Debug                                                       | ~                                  |                        |                |             |              |               |                |
| Files                                                       | 0                                  |                        |                |             |              |               |                |
| FT32F072xx - Debug                                          | ~                                  |                        |                |             |              |               |                |
|                                                             |                                    |                        |                |             |              |               |                |
|                                                             |                                    |                        |                |             |              |               |                |
|                                                             |                                    |                        |                |             |              |               |                |
|                                                             |                                    |                        |                |             |              |               |                |
|                                                             |                                    |                        |                |             |              |               |                |
|                                                             |                                    |                        |                |             |              |               |                |
|                                                             |                                    |                        |                |             |              |               |                |
|                                                             |                                    |                        |                |             |              |               |                |
|                                                             |                                    |                        |                |             |              |               |                |
|                                                             |                                    |                        |                |             |              |               |                |
|                                                             |                                    |                        |                |             |              |               |                |
| FT32F072xx                                                  |                                    |                        |                |             |              |               |                |
| Debug Log                                                   |                                    |                        |                |             |              |               |                |
| Log                                                         |                                    |                        |                |             |              |               |                |
| Mon Aug 08, 2022 16:02:53                                   | : IAR Embedded Wo                  | orkbench 9.30.1 (D:\Pr | ogram Files\IA | R Systems\E | mbedded Work | bench 9.1\arm | \bin\armPROC.i |

#### (3) 为项目添加文件

(a) Add Group

鼠标放在项目名上, 点击右键->add->Add Group, 如下图

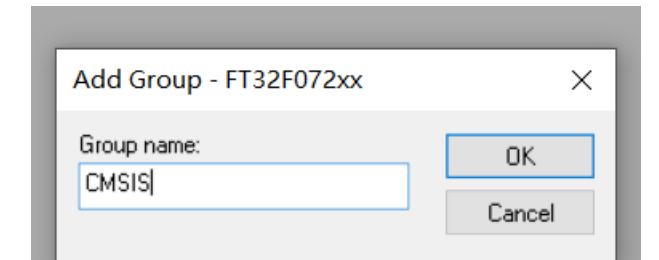

填入要建立的 Group name: CMSIS,依次建立 FT32F0xx\_Drv,User 如下图:

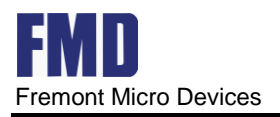

| FT32F072xx - IAR Embedded Workl            | pench IDE - Arm 9.30.1           |
|--------------------------------------------|----------------------------------|
| <u>File Edit View Project Simulator To</u> | ools <u>W</u> indow <u>H</u> elp |
| i 🗅 🗅 🔛 🕋   📇   🕹 🛍 🗂   💐                  | · C                              |
| Workspace 👻                                | Ф ×                              |
| Debug                                      | *                                |
| Files                                      | •                                |
| E • FT32F072xx - Debug *                   | <b>v</b>                         |
|                                            |                                  |
|                                            |                                  |
|                                            | -                                |
|                                            |                                  |
|                                            |                                  |
|                                            |                                  |
|                                            |                                  |
|                                            |                                  |
|                                            |                                  |
|                                            |                                  |
|                                            |                                  |
| FT32F072xx                                 |                                  |

#### (b) 分别添加具体文件

选中某一 Group name,如 CMSIS,鼠标右键,add->Files,如下图:

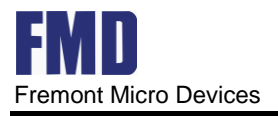

| Browse                   |       |                                              |         |         |     |                      | ×              |
|--------------------------|-------|----------------------------------------------|---------|---------|-----|----------------------|----------------|
| ← → • ↑ <mark>-</mark> • | « CMS | IS > FT32F0xx > source                       | ~       | ō       | Q   | 在 source 中搜索         |                |
| 组织 ▼ 新建文件                | 夹     |                                              |         |         |     |                      |                |
| 🔜 此电脑                    | ^     | 名称                                           | 修改日期    | 3       |     | 类型                   | 大小             |
| 🧊 3D 对象                  |       | startup_FT32f030.s                           | 2021/8/ | 6 9:42  |     | S 文件                 |                |
| 📑 视频                     |       | startup_FT32f072.s                           | 2022/5/ | 30 19:3 | 3   | S 文件                 |                |
| 图片                       |       | system_ft32f0xx.c                            | 2022/5/ | 18 18:2 | 26  | C文件                  |                |
| 🔮 文档                     |       |                                              |         |         |     |                      |                |
| 🖊 下载                     |       |                                              |         |         |     |                      |                |
| 🎝 音乐                     |       |                                              |         |         |     |                      |                |
| 三. 桌面                    |       |                                              |         |         |     |                      |                |
| 🏪 本地磁盘 (C:)              |       |                                              |         |         |     |                      |                |
| 本地磁盘 (D:)                |       |                                              |         |         |     |                      |                |
| 🛫 fmd (\\192.168         | в.    |                                              |         |         |     |                      |                |
| 🗯 d (\\192.168.8.        | × <   |                                              |         |         |     |                      | :              |
| 3                        | 文件名([ | N): "system_ft32f0xx.c" "startup_FT32f072.s" |         | ~       | Sou | rce Files (*.c; *.cp | o; *.cc; *.ł ~ |
|                          |       |                                              |         |         | ŧ   | 打开(0)                | 取消             |

把"system\_ft32f0xx.c" "startup\_FT32f072.s"添加到 CMSIS 中,其它类似。全部文件添加后下图:

| FT32F072xx - IAR Embedded Workbench IDE - Arm 9.30         | 1                                                                                                    |
|------------------------------------------------------------|----------------------------------------------------------------------------------------------------|
| <u>File Edit View Project Simulator Tools Window H</u> elp |                                                                                                    |
| i 🗅 🖸 🔛 🖨 📙 📈 🛍 🗂 😓 🖒 👘                                    | - < Q > \$ H < Q > Q   M = Q   M = Q |
| Workspace 🔻 🗭 🗙                                            |                                                                                                    |
| Debug ~                                                    |                                                                                                    |
| Files                                                      |                                                                                                    |
| □ ● FT32F072xx - Debug *                                   |                                                                                                    |
|                                                            |                                                                                                    |
| I I I I I I I I I I I I I I I I I I I                      |                                                                                                    |
| Here FT32F0xx_Drv                                          |                                                                                                    |
| └──                                                        |                                                                                                    |
| bsp_ADC_BasicExample.c                                     |                                                                                                    |
| main.c                                                     |                                                                                                    |
|                                                            |                                                                                                    |
| P                                                          |                                                                                                    |
|                                                            |                                                                                                    |
|                                                            |                                                                                                    |
|                                                            |                                                                                                    |
|                                                            |                                                                                                    |
|                                                            |                                                                                                    |
|                                                            |                                                                                                    |

#### (4) 设置配置

选中工程名->options,如下图:

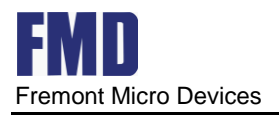

| Runtime Checking                                                                                | Library Configurat                     | ion      | Library Op | tions 1 | Library Options 2 |
|-------------------------------------------------------------------------------------------------|----------------------------------------|----------|------------|---------|-------------------|
| Assembler                                                                                       | Target                                 | 32-bit   |            | 64-bit  | Output            |
| Output Converter<br>Custom Build<br>Build Actions                                               | Processor variant                      |          |            |         |                   |
| Linker                                                                                          | Core                                   | Cortex-N | 13         | ~       |                   |
| Debugger<br>Simulator<br>CADI                                                                   | ् <u>D</u> evice                       | None     |            |         | <b>E</b> +        |
| CMSIS DAP<br>GDB Server                                                                         | ං CMSIS- <u>P</u> ack                  | None     |            |         |                   |
| I-jet<br>J-Link/J-Trace<br>TI Stellaris<br>Nu-Link<br>PE micro<br>ST-LINK<br>Third-Party Driver | Execution mode<br>© 32-bit<br>○ 64-bit |          |            |         |                   |
| TI MSP-FET<br>TI XDS                                                                            |                                        |          |            |         |                   |
|                                                                                                 |                                        |          |            |         |                   |
|                                                                                                 |                                        |          |            |         |                   |

(a) 选择芯片型号

General Options->Target->Device->FMD->FMD FT32F072RBA, 如下图:

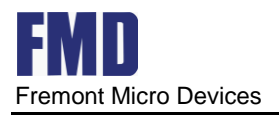

| ategory:<br>General Options        |                   |          |            |        |           |           |  |
|------------------------------------|-------------------|----------|------------|--------|-----------|-----------|--|
| tatic Analysis<br>Luntime Checking |                   |          |            |        |           |           |  |
| C/C++ Compiler                     | Library Configura | tion I   | ibrary Opt | ions 1 | Library C | )ptions 2 |  |
| Assembler                          | Target            | 32-bit   |            | 64-bit |           | Output    |  |
| Output Converter                   |                   |          |            |        |           |           |  |
| Custom Build                       | Processor variant | t        |            |        |           |           |  |
| Linker                             | Core              | Cortex-M | 0          | ~      |           |           |  |
| Debugger                           | Cole              | contex m |            |        |           | _         |  |
| Simulator                          | Device            | FMD FT32 | F072RBA    |        | E.        |           |  |
| CADI                               |                   |          |            |        |           |           |  |
| CMSIS DAP                          | ○ CMSIS-Pack      | None     |            |        |           |           |  |
| GDB Server                         |                   |          |            |        |           |           |  |
| I-jet                              |                   |          |            |        |           |           |  |
|                                    | Execution mode    |          |            |        |           |           |  |
| Nu-Link                            | © 32-bit          |          |            |        |           |           |  |
| PE micro                           |                   |          |            |        |           |           |  |
| ST-LINK                            | 0 64-bit          |          |            |        |           |           |  |
| Third-Party Driver                 |                   |          |            |        |           |           |  |
| TI MSP-FET                         |                   |          |            |        |           |           |  |
| TI XDS                             |                   |          |            |        |           |           |  |
|                                    |                   |          |            |        |           |           |  |
|                                    |                   |          |            |        |           |           |  |
|                                    |                   |          |            |        |           |           |  |
|                                    |                   |          |            |        |           |           |  |
|                                    |                   |          |            |        |           |           |  |

#### (b) 指定头文件目录

C/C++ Compiler->Preprocessor,如下图:

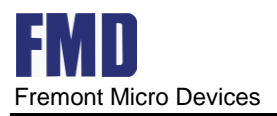

| Lategory:                                                                                                    | F                                                                                                    | actory Settings         |  |  |
|----------------------------------------------------------------------------------------------------|----------------------------------------------------------------------------------------------------|-------------------------|--|--|
| General Options                                                                                                    | Multi-file Compilation                                                                                                    |                         |  |  |
| Static Analysis                                                                                                    | Discard Unused Publics                                                                                                    |                         |  |  |
| Runtime Checking                                                                                                    |                                                                                                    |                         |  |  |
| C/C++ Compiler                                                                                                    | Language 1 Language 2 Code Optimizations                                                                                                    | Output                  |  |  |
| Assembler                                                                                                    | List Preprocessor Diagnostics Encodings Ex                                                                                                    | tra Options             |  |  |
| Output Converter                                                                                                    |                                                                                                    |                         |  |  |
| Custom Build                                                                                                    | Discourse steam devel in all radio discretario a                                                                                                    |                         |  |  |
| Build Actions                                                                                                    | □ ignore standard include directories                                                                                                    |                         |  |  |
| Linker                                                                                                    | Additional include directories: (one per line)                                                                                                    |                         |  |  |
| Debugger                                                                                                    |                                                                                                    |                         |  |  |
| Simulator                                                                                                    | <pre>\$PROJ_DIR\$\\\\\FT32F0xx_Library\CMSIS\FT32F0xx\Includ ^ \$PROJ_DIR\$\\\\\FT32F0xx_Library\FT32F0xx_Standard_Peri \$PROJ_DIR\$\\USER\Include</pre> |                         |  |  |
| CADI                                                                                                    |                                                                                                    |                         |  |  |
| CMSIS DAP                                                                                                    |                                                                                                    |                         |  |  |
| CDP Conver                                                                                                    |                                                                                                    |                         |  |  |
| GDD Server                                                                                                    | \$PROJ_DIR\$\\\\\FI32F0xx_Library\RTE                                                                                                    |                         |  |  |
| I-jet                                                                                                    | \$PROJ_DIR\$\\\\\FI32F0xx_Library\RTE                                                                                                    | ~                       |  |  |
| I-jet<br>J-Link/J-Trace                                                                                                 | \$PROJ_DIR\$\\\\F132F0xx_Library\R1E                                                                                                    | ~                       |  |  |
| I-jet<br>J-Link/J-Trace<br>TI Stellaris                                                                                 | \$PROJ_DIR\$\\\\F132F0xx_Library\R1E         Preinclude file:                                                                                            | ~                       |  |  |
| I-jet<br>J-Link/J-Trace<br>TI Stellaris<br>Nu-Link                                                                      | \$PROJ_DIR\$\\\\F132F0xx_Library\R1E         Preinclude file:                                                                                            | ~<br>                   |  |  |
| I-jet<br>J-Link/J-Trace<br>TI Stellaris<br>Nu-Link<br>PE micro                                                          | \$PROJ_DIR\$\\\\F132F0xx_Library\R1E         Preinclude file:                                                                                            | ~<br>                   |  |  |
| I-jet<br>J-Link/J-Trace<br>TI Stellaris<br>Nu-Link<br>PE micro<br>ST-LINK                                               | \$PROJ_DIR\$\\\\F132F0xx_Library\R1E         Preinclude file:                                                                                            | ~<br>                   |  |  |
| I-jet<br>J-Link/J-Trace<br>TI Stellaris<br>Nu-Link<br>PE micro<br>ST-LINK<br>Third-Party Driver                         | Preinclude file:         Defined symbols: (one per line)         FT32F072xB                                                                              | o file                  |  |  |
| I-jet<br>J-Link/J-Trace<br>TI Stellaris<br>Nu-Link<br>PE micro<br>ST-LINK<br>Third-Party Driver<br>TI MSP-FET           | Preinclude file:         Defined symbols: (one per line)         FT32F072xB         RTE                                                                  | o file                  |  |  |
| I-jet<br>J-Link/J-Trace<br>TI Stellaris<br>Nu-Link<br>PE micro<br>ST-LINK<br>Third-Party Driver<br>TI MSP-FET<br>TI XDS | Preinclude file:         Defined symbols: (one per line)         FT32F072xB                                                                              | o file                  |  |  |
| I-jet<br>J-Link/J-Trace<br>TI Stellaris<br>Nu-Link<br>PE micro<br>ST-LINK<br>Third-Party Driver<br>TI MSP-FET<br>TI XDS | Preinclude file:         Defined symbols: (one per line)         FT32F072xB        RTE_         Qenerate #line dired                                     | o file<br>ts<br>ectives |  |  |
| I-jet<br>J-Link/J-Trace<br>TI Stellaris<br>Nu-Link<br>PE micro<br>ST-LINK<br>Third-Party Driver<br>TI MSP-FET<br>TI XDS | Preinclude file:         Defined symbols: (one per line)         FT32F072xB        RTE_                                                                  | o file<br>ts<br>ectives |  |  |
| I-jet<br>J-Link/J-Trace<br>TI Stellaris<br>Nu-Link<br>PE micro<br>ST-LINK<br>Third-Party Driver<br>TI MSP-FET<br>TI XDS | Preinclude file:         Defined symbols: (one per line)         FT32F072xB        RTE_                                                                  | o file<br>ts<br>ectives |  |  |
| I-jet<br>J-Link/J-Trace<br>TI Stellaris<br>Nu-Link<br>PE micro<br>ST-LINK<br>Third-Party Driver<br>TI MSP-FET<br>TI XDS | Preinclude file:         Defined symbols: (one per line)         FT32F072xB         _RTE_         Openerate #line direction                              | o file<br>ts<br>ectives |  |  |

#### (c) 选择调试器

Debugger->Setup->Driver,如下图:

×

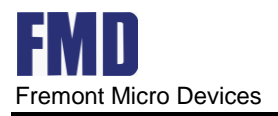

| Category:                          | Factory Setting:                                       |
|------------------------------------|--------------------------------------------------------|
| General Options<br>Static Analysis |                                                        |
| Runtime Checking                   | Setup Download Imagos Multicore Extra Ontions Division |
| Assembler                          | Setup Download Images Multicore Extra Options Plugins  |
| Output Converter                   |                                                        |
| Custom Build                       | <u>D</u> river<br>☑ <u>R</u> un to                     |
| Build Actions                      | Simulator                                              |
| Linker                             | Sindator Inali                                         |
| Debugger                           | Simulator                                              |
| Simulator                          |                                                        |
| CADI                               |                                                        |
| CMSIS DAP                          | Liet                                                   |
| GDB Server                         | I-link/I-Trace                                         |
| I-jet                              | TI Stellaris                                           |
| J-Link/J-Trace                     | Nu-Link                                                |
| TI Stellaris                       | PE micro                                               |
| Nu-Link                            | ST-LINK                                                |
| PE micro                           | Third-Party Driver                                     |
| SI-LINK                            | TI MSP-FET                                             |
| Third-Party Driver                 | TI XDS i\debugger\FMD\FT32F072RBA.ddf                  |
|                                    |                                                        |
| 11 ADS                             |                                                        |
|                                    |                                                        |
|                                    |                                                        |
|                                    |                                                        |
|                                    |                                                        |
|                                    |                                                        |
|                                    |                                                        |
|                                    | OK Cancel                                              |

## 5. 工程实例

## 5.1 LED 点灯工程实例

在 LED 点灯工程实例中,对 GP10 口的 PB0、PB1、PB2、PB3 输出电平置高置低,使 LED 灯的二极管导通(灯亮)或截止(灯灭),在灯亮和灯灭分别延时一段时间,就会看到闪灯的效果。

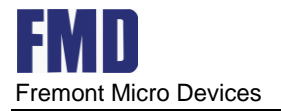

## 5.2 电路图

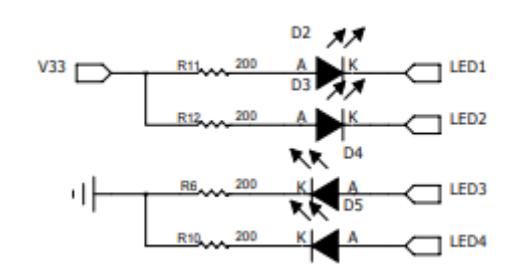

如上图所示, LED 灯 D2 的正极接 3.3V, 负极端接控制端 LED1, 当 LED1 输出电压为高(3.3V) 时, 二极管 D2 不导通, 故灯灭, 当 LED1 输出电压为低(0V)时, 二极管 D2 导通, 故灯亮。

### 5.3 建立 LED 工程

打开 KE IL 软件,请按 2.1.3 的步骤,建立 LED 工程,这里就不赘述。如下图

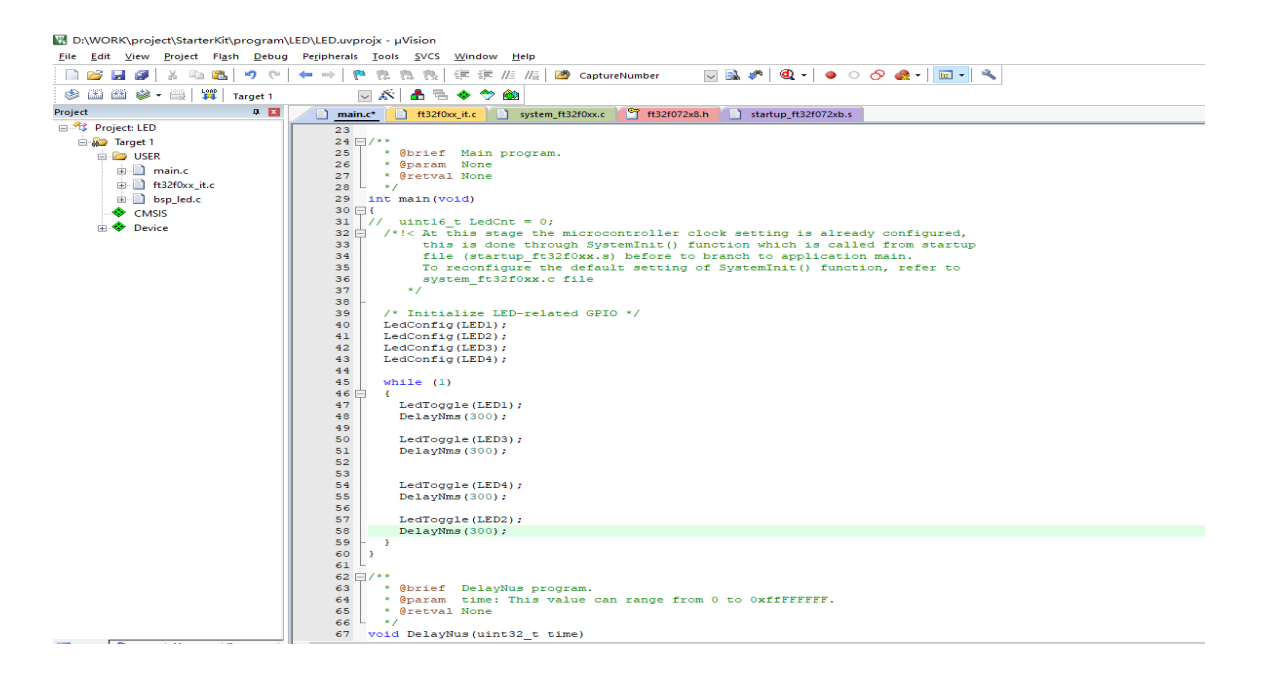

点击箭头处,编译软件,如下图:

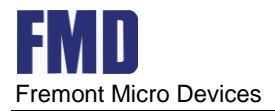

| <u>File Edit View Project Flash Debug</u> | 9 Peripherals <u>T</u> ools <u>S</u> VCS <u>W</u> indow <u>H</u> elp                                        |  |  |  |  |  |
|-------------------------------------------|----------------------------------------------------------------------------------------------------|--|--|--|--|--|
| ମ 🖓 🗗 🗸 🖏 🔂 ୬ ୯                           | ← →   № 隐 隐 读 读 //: //:: //:: //:: //:: //:: //                                                             |  |  |  |  |  |
| 🛛 🍪 🛗 🥔 - 🔜 🕅 Target 1                    | jet 1 🔍 🔊 📩 🖶 🔶 🐡 🏟                                                                                         |  |  |  |  |  |
| Project 📮 🗵                               | 🖸 main.c 🚺 ft32f0xx, it.c 🗋 system_ft32f0xx,c 🍄 ft32f072x8.h 🗋 startup_ft32f072xb.s 📄 bsp_led.c 📄 bsp_led.h |  |  |  |  |  |
| E Project: LED                            | 32 /*!< At this stage the microcontroller clock setting is already configured,                              |  |  |  |  |  |
| 🖨 💭 Target 1                              | 33 this is done through SystemInit() function which is called from startup                                  |  |  |  |  |  |
| 🖨 🤭 USER                                  | 34 file (startup_ft32f0xx.s) before to branch to application main.                                          |  |  |  |  |  |
| di 🗋 main c                               | 35 To reconfigure the default setting of SystemInit() function, refer to                                    |  |  |  |  |  |
|                                           | 36 system_ft32f0xx.c file                                                                                   |  |  |  |  |  |
| tts2f0xx_it.c                             | 37 */                                                                                                    |  |  |  |  |  |
| bsp_led.c                                 | 38 -                                                                                                    |  |  |  |  |  |
| CMSIS                                     | 39 /* Initialize LED-related GPIO */                                                                        |  |  |  |  |  |
| 🗄 💠 Device                                | 40 Leaconig(LED);                                                                                           |  |  |  |  |  |
|                                           | 41 LedConfig(LED2);                                                                                         |  |  |  |  |  |
|                                           | 43 LedConfig(LED3),                                                                                         |  |  |  |  |  |
|                                           | 44                                                                                                    |  |  |  |  |  |
|                                           | 45 while (1)                                                                                                |  |  |  |  |  |
|                                           | 46 🗄 🚺                                                                                                    |  |  |  |  |  |
|                                           | 47 LedToggle(LED1);                                                                                         |  |  |  |  |  |
|                                           | 48 DelayNms (300);                                                                                          |  |  |  |  |  |
|                                           | 49                                                                                                    |  |  |  |  |  |
|                                           | 50 LedToggle(LED3);                                                                                         |  |  |  |  |  |
|                                           | 51 DelayNms (300);                                                                                          |  |  |  |  |  |
|                                           | 52                                                                                                    |  |  |  |  |  |
|                                           | 53                                                                                                    |  |  |  |  |  |
|                                           | 51 Lettoggle (LED4);                                                                                        |  |  |  |  |  |
|                                           | 56 Delaymin (500);                                                                                          |  |  |  |  |  |
|                                           | 57 LedToggle(LED2);                                                                                         |  |  |  |  |  |
|                                           | 58 DelayNms (300);                                                                                          |  |  |  |  |  |

## 5.4 调试下载

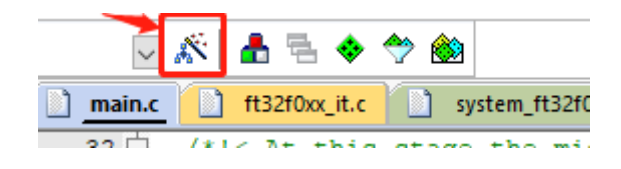

点击上图此处, 弹出 option 菜单, 如下图:

| 🗑 Options for Target 'Target 1'                                                                                                    | 🖌 🖌                                                                                                    |
|----------------------------------------------------------------------------------------------------|----------------------------------------------------------------------------------------------------|
| Device   Target   Output   Listing   User   C/C++                                                                                                    | Asm Linker Debug Vtilities                                                                                                    |
| ○ Use Simulator with restrictions Settings □ Limit Speed to Real-Time                                                                                                    | ⊡se: CMSIS-DAP Debugger     Settings     Settings     Setting |
| Load Application at Startup     Run to main() Initialization File:      Edit                                                                                                    | Load Application at Startup Initialization File: Edit                                                                                                    |
| Restore Debug Session Settings         Image: Breakpoints       Image: Toolbox         Image: Watch Windows & Performance Analyzer         Image: Memory Display       Image: System Viewer | Restore Debug Session Settings         Image: Breakpoints       Image: Toolbox         Image: Watch Windows         Image: Memory Display       Image: System Viewer                                                                                                    |

在上图中选择 Debug,再在 User 下拉框中选 CMSIS-DAP Debugger,并点击 Settings,弹出如下图目 标驱动设置项。

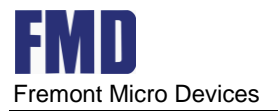

| CMSIS-DAP Cortex-M Target Driver Setup                                                                                                    |                       |                                         |                                   | ×       |            |
|----------------------------------------------------------------------------------------------------|-----------------------|-----------------------------------------|-----------------------------------|---------|------------|
| Debug Trace   Flash Download   H                                                                                                    | Pack                  |                                         |                                   |         |            |
| CMSIS-DAP - JTAG/SW Adapter                                                                                                    | SW Dev                |                                         | Device Name                       | ·       | Move       |
| Serial No: 2021-10-28                                                                                                    | SWDIO                 | ⊙ 0x0BB11477                            | ARM CoreSight SV                  | V-DP    | Up<br>Down |
| Max Clock: 10MHz                                                                                                    | C Aut<br>C Mar<br>Add | tomatic Detection<br>nual Configuration | ID CODE:<br>Device Name:<br>pdate | AP: 0x0 | 0          |
| Debug       Connect & Reset Options       Download Options         Connect:       Normal       Reset:       Autodetect       Image: Cache Options       Image: Cache Options         Image: Connect:       Reset:       Autodetect       Image: Cache Options       Image: Cache Options       Image: Cache Options         Image: Connect:       Reset:       Autodetect       Image: Cache Options       Image: Cache Options |                       |                                         |                                   |         |            |
|                                                                                                    | 0                     | ок                                      | Cancel                            |         | Help       |

在上图中,红框里能出现的项,表示,设备与调试器已经连上,可以正常下载、调试程序。 点击下图中国红框处,调试器就可以调试了。

| a orthonic (projectional constrained) of  |                |                                                                                                    |
|-------------------------------------------|----------------|----------------------------------------------------------------------------------------------------|
| <u>File Edit View Project Flash D</u> ebu | ug Peripherals | Iools SVCS Window Help                                                                                                    |
| n 🔁 🖬 🖉 🐰 🖻 🛍 🖄 🕫                         | ·   🖛 🔿   🦻    | • 隐 隐 艮 谭 谭 /////////////////////////////                                                                                                    |
| 👬 🗉 💿 문 한 한 한 *0 🔺                        | 🖂 🖾 🖬 🗄        | = 🐼 💭 - 🔜 - 🏋 - 💷 - 🗮 - 🏷 -                                                                                                    |
| roject 📮 🗵                                | Disassembly    |                                                                                                    |
| Project: LED                              | 0x08000        | 590 F7FFF68 BL.W LedToggle (0x080003A4)                                                                                                    |
| 🖨 🔊 Target 1                              | 48:            | DelayNms(300);                                                                                                    |
| i i i i i i i i i i i i i i i i i i i     | 49:            |                                                                                                    |
| i de Dinamin e                            | Cx08000        | 594 20FF MOVS r0,#0xFF                                                                                                    |
| main.c                                    | 0x08000        | 596 302D ADDS F0,F0,F0,F0,F0                                                                                                    |
| H TS2f0xx_it.c                            | 0x08000        | Jose F/FFFF5 BL.WSEMINOSCHO_TEFF4F9_LUNCCION (0x08000226)                                                                                                    |
| B bsp_led.c                               | <              |                                                                                                    |
| CMSIS                                     | D mair         | ac http://www.it.c http://www.it.c. http://www.it.c. http |
| 😐 🗇 Device                                |                | The state of the state of the s |
|                                           | 37             | ~/                                                                                                    |
|                                           | 30             | (* Tritiching IED related CDIO */                                                                                                    |
|                                           | 40             | Indianize hep-related Grid -/                                                                                                    |
|                                           | 41             | LedConfig(LEDI),                                                                                                    |
|                                           | 42             | LedConfig(LED2).                                                                                                    |
|                                           | 43             | LedConfig (LEDd) :                                                                                                    |
|                                           | 44             |                                                                                                    |
|                                           | 45             | while (1)                                                                                                    |
|                                           | 46 6           |                                                                                                    |
|                                           | 47             | LedToggle(LED1);                                                                                                    |
|                                           | 48             | DelayNms(300);                                                                                                    |
|                                           | 49             |                                                                                                    |
|                                           | 50             | LedToggle(LED3);                                                                                                    |
|                                           | 51             | DelayNms (300);                                                                                                    |
|                                           | 52             |                                                                                                    |
|                                           | 53             |                                                                                                    |
|                                           | 54             | Delautre (DDP);                                                                                                    |
|                                           | 55             | Deraymus (300);                                                                                                    |
|                                           | 57             | LedToggle(LED2).                                                                                                    |
|                                           | 58             | DelavNms(300):                                                                                                    |
|                                           |                |                                                                                                    |

如上图,运行程序,设置断点调试。至此,一个简单的工程从建立,到下载,调试,运行,就介绍到此,其它更多具体的实例工程详见 DEMO program 文件包。

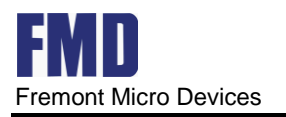

## 6. 联系信息

#### **Fremont Micro Devices Corporation**

#5-8, 10/F, Changhong Building Ke-Ji Nan 12 Road, Nanshan District, Shenzhen, Guangdong, PRC 518057

Tel: (+86 755) 8611 7811 Fax: (+86 755) 8611 7810

#### Fremont Micro Devices (HK) Limited

#16, 16/F, Block B, Veristrong Industrial Centre,34–36 Au Pui Wan Street, Fotan, Shatin, Hong Kong SAR

Tel: (+852) 2781 1186 Fax: (+852) 2781 1144

http://www.fremontmicro.com\* Information furnished is believed to be accurate and reliable. However, Fremont Micro Devices Corporation assumes no responsibility for the consequences of use of such information or for any infringement of patents of other rights of third parties, which may result from its use. No license is granted by implication or otherwise under any patent rights of Fremont Micro Devices Corporation. Specifications mentioned in this publication are subject to change without notice. This publication supersedes and replaces all information previously supplied. Fremont Micro Devices Corporation products are not authorized for use as critical components in life support devices or systems without express written approval of Fremont Micro Devices Corporation. The FMD logo is a registered trademark of Fremont Micro Devices Corporation. All other names are the property of their respective owners.